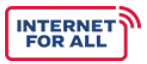

# **INTERNET FOR ALL**

Broadband Equity, Access and Deployment Final Proposal Submission Guidance

NTIA Grants Applicant Portal (NGP)

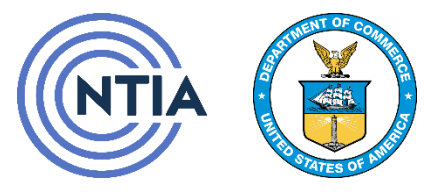

U.S. Department of Commerce National Telecommunications and Information Administration

## Table of Contents

| Pur  | pose      |                                                                          | 2  |
|------|-----------|--------------------------------------------------------------------------|----|
| Ver  | sion His  | tory Table                                                               | 2  |
| Hel  | pful Tips | s/General Navigation                                                     | 3  |
|      | 0.1       | Navigating the Interface                                                 | 3  |
|      | 0.2       | Navigating this User Guide                                               | 3  |
| 1.   | Creatir   | ng the Final Proposal                                                    | 5  |
|      | 1.1.      | Login to Grants Portal                                                   | 5  |
|      | 1.2.      | Navigate to the BEAD Final Proposal Workspace                            | 6  |
| 2. 0 | Completi  | ng the BEAD Final Proposal Application                                   | 9  |
|      | 2.1. Da   | ata Section                                                              | 9  |
|      | 2.2. Pr   | ogrammatic Section                                                       | 14 |
| Арр  | endix: I  | Navigating back to the Application Workspace (For existing applications) | 38 |

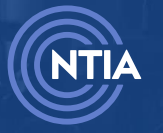

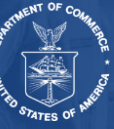

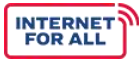

#### **Purpose**

The purpose of this document is to assist Broadband Equity Access and Deployment (BEAD) grantees with creating and submitting their Bead Final Proposal in NGP. There are two sections in the BEAD Final Proposal application: Data and Programmatic.

#### **Version History Table**

| Document Name                                                                | Version | Usage History           |  |  |
|------------------------------------------------------------------------------|---------|-------------------------|--|--|
| Broadband Equity<br>Access and<br>Deployment<br>Final Proposal User<br>Guide | 1.0     | December 2024 - Present |  |  |
|                                                                              |         |                         |  |  |
|                                                                              |         |                         |  |  |

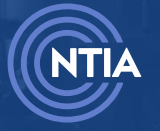

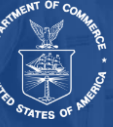

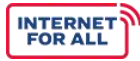

## **Helpful Tips/General Navigation**

#### 0.1 Navigating the Interface

**Tip:** A red asterisk (\*) means a required field. You will not be able to move forward without providing a response.

**Tip:** Fields that are greyed out are not editable; they are pre-populated from previous data entry fields.

**Tip:** To make a text field larger, click on the bottom right corner of the box and drag your cursor down to expand it.

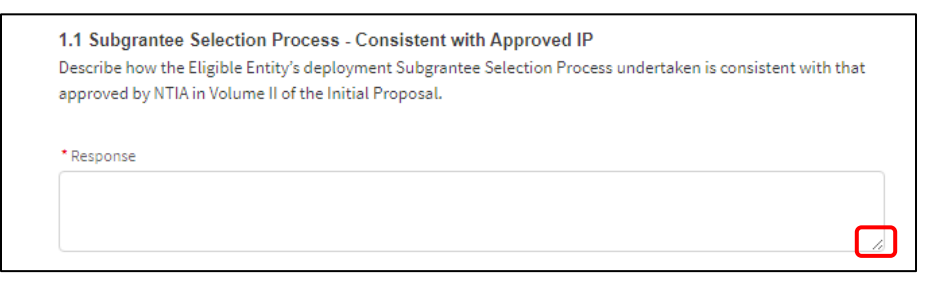

**Tip:** You can navigate back to the Final Proposal Workspace at any time by clicking the **Return to Final Proposal Workspace** button at the top of each main section.

| Application Workspace Application Team Requirements                                                                                |                               |                                     |
|----------------------------------------------------------------------------------------------------|-------------------------------|-------------------------------------|
| Final Proposal Data                                                                                                    | SECTION STATUS<br>Not Started | 道 Get Started                       |
| Attestation & Submission<br>This form is not yet complete. Make sure all sections are complete, then you as the<br>AOR may submit. | SECTION STATUS<br>Not Started | <sup></sup> <sup></sup> Get Started |

#### 0.2 Navigating this User Guide

Tip: The Table of Contents (TOC) is a live reference table that can help you easily navigate to a section within the guide. Hover over the TOC section, press <Ctrl> and click the desired section.
Tip: Notes in this document provide additional helpful information when completing a section. This information may not be a required step, but useful when performing tasks in NGP.
Tip: Red boxes are included on images to highlight an action that needs to be taken on a screen. A solid red box is the required step. A dotted red box is an optional step.

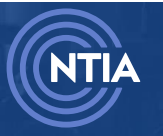

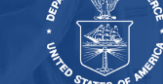

## Creating the Final Proposal

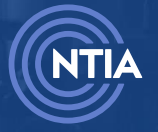

Internet For All

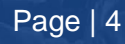

internetforall.gov | internetforall@ntia.gov

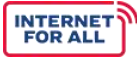

### **1. Creating the Final Proposal**

#### **1.1. Login to Grants Portal**

Enter your username and password, then click the **Log in** button.

| 🐣 Username                                                                                                    |   |
|----------------------------------------------------------------------------------------------------|---|
| Password                                                                                                    |   |
| Log in                                                                                                    |   |
| Forgot your password? Registe                                                                                                    | r |
| Note: Your username is the email used to register for the NTIA Grants Portal with .ntia as the suffix<br>e.g., for JohnSmith@organization.com, the registered user name would be<br>JohnSmith@organization.com.ntia                                                                                                    |   |
| NOTICE TO USERS                                                                                                    |   |
| You are accessing a U.S. Government information system, which includes: 1) this computer, 2) this computer network, 3) all Government-furnished computers connected to this network, and 4) all Government-furnished devices and storage media attached to this network or to a computer on this network. You understand and consent to the following: you may access this information system for authorized use only; unauthorized use of the system is prohibited and subject to criminal and civil penalties; you have no reasonable expectation of privacy regarding any communication or data transiting or stored on this information system at any time and/or any lawful Government purpose, the Government may monitor, intercept, audit, and search and seize |   |
| any communication or data transiting or stored on this information system; and any                                                                                                    |   |
| communications or data transiting or stored on this information system may be disclosed or used                                                                                                    |   |
| Information (CUI) that is subject to safeguarding or dissemination controls in accordance with law                                                                                                    |   |
| regulation, or Government-wide policy. Accessing and using this system indicate your<br>understanding of this warning                                                                                                    |   |

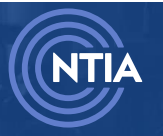

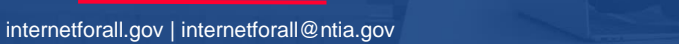

#### 1.2. Navigate to the BEAD Final Proposal Workspace

The NTIA Grants Portal Homepage displays. Click the My Grants tab.

| 🔊 NTIA Grants Port                                                                                                    | al Home My Grants Support                                                                                                    | ۹                                                                                                    |
|----------------------------------------------------------------------------------------------------|----------------------------------------------------------------------------------------------------|----------------------------------------------------------------------------------------------------|
| Grant Programs<br>Welcome to the National Telecommunications and Infor<br>This portal is designed to support NTIA in its administrat<br>below are links to active NTIA grant programs and provid<br>submit information required for the respective grant pro | mation Administration (NTIA) Grants Portal (NGP).<br>tion of its grant programs, including grant application sut<br>de additional information about that specific grant progr<br>gram. | mission and required materials submission. The tiles<br>am, eligible applicants, and mechanisms to apply or |
| Broadband Equity, Access, and<br>Deployment (BEAD) Program<br>Learn more                                                                                                    | Digital Equity Competitive Grant<br>Program (2024)<br>Learn more                                                                                                    | Middle Mile Broadband<br>Infrastructure Grant Program                                                       |

Click the Go to Grant Workspace button in the BEAD Grant Card.

| weicome, ML 2                                                | 420AORtest                       |                        |
|--------------------------------------------------------------|----------------------------------|------------------------|
| otal Grant Amount Requested 🛽                                | Total Grant Amount Awarded 🕚     |                        |
| 527K                                                         | \$9K                             |                        |
|                                                              |                                  |                        |
| Broadband Equity, Acces<br>test<br>FEDERAL AWARD #61-20-B129 | s, and Deployment (BEAD) Program | \$9K<br>Amount Awarded |

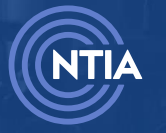

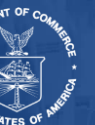

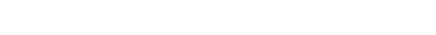

Click the Generate Final Proposal button.

Note: The Generate Final Proposal action only happens once. If you navigate away from the portal, refer to the <u>Appendix</u> for instructions on how to return to the Application Workspace.

| 🔊 NTIA Grants Portal                                                                 | Home My      | r Grants Support                 |                         |
|--------------------------------------------------------------------------------------|--------------|----------------------------------|-------------------------|
| Grant Request<br>- BEAD -<br>Grant Details Post Award Requirements Grant Teams Fundi | ing Requests |                                  | Generate Final Proposal |
| Grant Request Name<br>BEAD-<br>Federal Award ID Number                               | /            | Stage<br>LOI<br>Award Start Date |                         |
| Awarded Amount                                                                       |              | 4/9/2024<br>Award End Date       |                         |

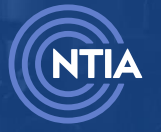

Internet For All

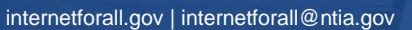

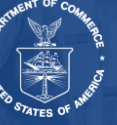

# Completing the BEAD Final Proposal Application

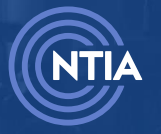

Internet For All

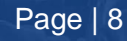

internetforall.gov | internetforall@ntia.gov

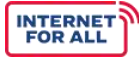

## 2. Completing the BEAD Final Proposal Application

#### 2.1. Data Section

After generating the BEAD Final Proposal, you are brought to the Final Proposal Workspace. The two major sections of the application (Data and Programmatic) display. They are independent of each other and can be worked on simultaneously. Each section is submitted separately.

#### Click the Get Started button to begin the Data section of the application.

| Funding Request<br>-BEAD-Final Proposal                      |                       | + Follow       |
|--------------------------------------------------------------|-----------------------|----------------|
| Applying Organization Grant Request<br>ML Test Company :BEAD |                       |                |
| Application Workspace                                        |                       |                |
| Final Proposal Application Home                              |                       |                |
| Data                                                         | STATUS<br>Not Started | 🚝 Get Started  |
| Programmatic                                                 | STATUS<br>Not Started | 12 Get Started |
|                                                              |                       |                |

#### 2.1.1 Final Proposal Data

Click the Get Started button.

| Funding Request<br>-BEAD-Final Proposal-Data                                                                                       |                               | + Follow      |
|----------------------------------------------------------------------------------------------------|-------------------------------|---------------|
| Applying Organization Grant Request<br>ML, Tept CompanyBEAD                                                                        |                               |               |
| Application Workspace Application Team Requirements                                                                                |                               |               |
| BReturn to Final Proposal Workspace                                                                                                |                               |               |
| Final Proposal Data                                                                                                    | SECTION STATUS<br>Not Started | f Get Started |
| Attestation & Submission<br>This form is not yet complete. Make sure all sections are complete, then you as the<br>AOR may submit. | SECTION STATUS<br>Not Started | ☆ Get Started |

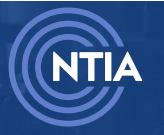

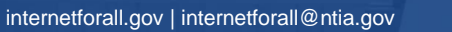

Fill out the required fields. (Reminder: A red asterisk (\*) means a required field).

| Subgrantee S                                                                                                    | election                                                                                                    |                                                                            |                                                                              |                                                              |                                                                  |                                                                      |                                               |                                                                        |                                    |                                  |    |
|----------------------------------------------------------------------------------------------------|----------------------------------------------------------------------------------------------------|----------------------------------------------------------------------------|------------------------------------------------------------------------------|--------------------------------------------------------------|------------------------------------------------------------------|----------------------------------------------------------------------|-----------------------------------------------|------------------------------------------------------------------------|------------------------------------|----------------------------------|----|
| 0.1 Last-Mile Deployr                                                                                                    | nent Subgrant                                                                                                    | <b>tees</b><br>CSV file (name                                              | ed "fp_subgrani                                                              | itees.csv") u                                                | sing the NTI                                                     | A template pro                                                       | ovided.                                       |                                                                        |                                    |                                  |    |
| instructions:<br>(f)(1) Last-Mile Deploy<br>butcomes of the Subgra<br>named "fp_subgrantees                                                                                                    | yment Subgra<br>ntee Selection F<br>csv."                                                                         | <b>intees:</b> The E<br>Process, using                                     | iligible Entity m<br>the data forma                                          | nust submit<br>at provided                                   | a detailed p<br>by NTIA. The                                     | an in the form<br>Eligible Entity                                    | of a Cor<br>y must co                         | nma Separated V<br>omplete all mand                                    | alues (CS<br>atory fiel            | V) file with t<br>ds in the file | he |
| * Upload                                                                                                    | O de la Clas                                                                                                    |                                                                            |                                                                              |                                                              |                                                                  |                                                                      |                                               |                                                                        |                                    |                                  |    |
| Upload Files                                                                                                    | Or drop files                                                                                                    |                                                                            |                                                                              |                                                              |                                                                  |                                                                      |                                               |                                                                        |                                    |                                  |    |
| FileName                                                                                                    |                                                                                                    |                                                                            |                                                                              |                                                              |                                                                  |                                                                      | $\sim$                                        | Upload Date 🚽                                                          | ~                                  |                                  |    |
| 0.2 Last-Mile Deployr<br>Complete and submit th                                                                                                    | nent Projects<br>ie Deployment F                                                                                  | Projects CSV f                                                             | ile (named "fp_                                                              | _deploymen                                                   | t_projects.c                                                     | sv") using the                                                       | NTIA ten                                      | nplate provided.                                                       |                                    |                                  |    |
| Instructions:<br>(f)(1) Last-Mile Deplo<br>deployment projects to<br>complete all mandatory                                                                                                    | yment Project<br>be implemented<br>fields in the file                                                             | t <b>s:</b> The Eligibl<br>d by the provi<br>e named "fp_c                 | le Entity must su<br>isionally selecte<br>deployment_pro                     | ubmit a det<br>ed subgrant<br>rojects.csv."                  | ailed plan in<br>ees, using th                                   | the form of a<br>e data format                                       | CSV file v<br>provideo                        | with details on th<br>d by NTIA. The Eli                               | e (f)(1) las<br>gible Enti         | t-mile<br>ty must                |    |
| For subgrantees that wil * Upload                                                                                                    | ll implement mu                                                                                                   | ultiple project                                                            | s, list each proj                                                            | ject on a sep                                                | parate row, a                                                    | nd include a u                                                       | inique pr                                     | oject identifier.                                                      |                                    |                                  |    |
| 1 Upload Files                                                                                                    | Or drop files                                                                                                    |                                                                            |                                                                              |                                                              |                                                                  |                                                                      |                                               |                                                                        |                                    |                                  |    |
| FileName                                                                                                    |                                                                                                    |                                                                            |                                                                              |                                                              |                                                                  |                                                                      | ~                                             | Upload Date 🎝                                                          | ~                                  |                                  |    |
| approved final list from<br>Instructions:<br>BEAD-funded Locatin<br>and CAIs to be funded b<br>"fp_locations.csv."<br>* Upload                                                                            | the Eligible Enti<br><u>Ons</u> : The Eligibl<br>y BEAD, using th                                                 | ity's Challeng<br>le Entity must<br>ne data forma                          | e Process result<br>submit a detail                                          | led plan in t                                                | abric versior<br>he form of a<br>gible Entity                    | selected).<br>CSV file with c<br>nust complete                       | data on a<br>≥ all man                        | ıll (f)(1) last-mile<br>Idatory fields in ti                           | deployme<br>ne file nar            | ent location:<br>ned             | 5  |
| ▲ Upload Files                                                                                                    | Or drop files                                                                                                    |                                                                            |                                                                              |                                                              |                                                                  |                                                                      |                                               |                                                                        |                                    |                                  |    |
| FileName                                                                                                    |                                                                                                    |                                                                            |                                                                              |                                                              |                                                                  |                                                                      | $\sim$                                        | Upload Date 🎝                                                          | ~ ~                                |                                  |    |
| 0.4 Certification of Nu<br>Does the Eligible Entity<br>identified upon the cond<br>*Response<br>Yes<br>No<br>0.6 Use of Funds to S<br>If the Eligible Entity inte<br>and underserved locatio<br>*Response | D BEAD Locati<br>certify that it will<br>clusion of the Ch<br>cerve CAIs<br>nds to use BEAD<br>ons, as identified | ions<br>Il ensure cove<br>nallenge Proc<br>D funds to sen<br>d upon conclu | rage of broadba<br>ess, but one or r<br>ve CAIs, does th<br>usion of the Cha | and service<br>more of the<br>ne Eligible Er<br>allenge Proc | to all unsern<br>se locations<br>ntity certify t<br>ess required | red and unders<br>will not be ser<br>hat it ensured<br>under 47 U.S. | served lo<br>ved thro<br>coverag<br>C. § 1702 | cations within it<br>ough a BEAD proje<br>e of broadband s<br>2(h)(2)? | s jurisdict<br>ect?<br>ervice to a | ion, as<br>all unserved          | I  |
| Ves<br>No                                                                                                    |                                                                                                    |                                                                            |                                                                              |                                                              |                                                                  |                                                                      |                                               |                                                                        |                                    |                                  |    |
| 0.8 Non-Deployment<br>Is the Eligible Entity con                                                                                                    | Projects Subg<br>ducting non-dep                                                                                  | g <mark>rantee Sele</mark><br>ployment pro                                 | ection                                                                       |                                                              |                                                                  |                                                                      |                                               |                                                                        |                                    |                                  |    |
| * Response<br>Yes<br>No                                                                                                    |                                                                                                    |                                                                            | -                                                                            |                                                              |                                                                  |                                                                      |                                               |                                                                        |                                    |                                  |    |

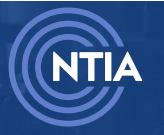

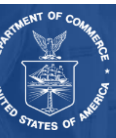

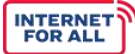

## If you select **Yes** for question **0.4 Certification of No BEAD locations**, you will be prompted for additional information via **0.5**. Click the **Upload Files** hyperlink to provide the required files.

| 0.5 No BEAD Locations                                                                                                    |                                                                                                    |
|----------------------------------------------------------------------------------------------------|----------------------------------------------------------------------------------------------------|
| Complete and submit the No BEAD Locations CSV (named "fp_no_BEAD_locations.csv") using the                                                                                                    | e NTIA template provided. The Location IDs in                                                               |
| this list must match the approved final list from the Eligible Entity's Challenge Process results (i.e                                                                                                    | ., the fabric version selected).                                                                            |
| <u>No BEAD Locations</u> : The Eligible Entity must submit a detailed description in the form of a CS identified upon the conclusion of the Challenge Process that will not be served through a BEAD p<br>The Eligible Entity must complete all mandatory fields in the file named "fp_no_BEAD_locations. | V file with data on all BEAD-eligible locations<br>roject, using the data format provided by NTIA.<br>csv." |
| * Upload                                                                                                    |                                                                                                    |
|                                                                                                    |                                                                                                    |
|                                                                                                    |                                                                                                    |

## If you select **Yes** for question **0.6 Use of Funds to Serve CAIs**, you will be prompted for additional information via **0.7**. Click the **Upload Files** hyperlink to provide the required files.

| 0.7 BEAD-funded CAIs<br>Complete and submit the CAIs CSV file (named "fp_cai.csv") using the NTIA template provided. Although CAIs are not included under (f)(1)<br>deployment projects, to confirm the Eligible Entity's compliance with the BEAD prioritization framework and identify BEAD-funded CAIs, the NTIA<br>template is required. The Eligible Entity must only include CAIs funded via BEAD in this list; the Eligible Entity may not propose funding CAIs that<br>were not present on the approved final list from the Eligible Entity's Challenge Process results. |
|----------------------------------------------------------------------------------------------------|
| Instructions:<br>BEAD-funded <u>CAIs</u> : The Eligible Entity must submit a detailed plan in the form of a CSV file with data on all CAI locations to be funded by BEAD,<br>using the data format provided by NTIA. The Eligible Entity must complete all mandatory fields in the file named "fp_cai.csv."<br>* Upload<br>Upload Files Or drop files                                                                                                    |

If you select **Yes** for question **0.8 Non-Deployment Projects Subgrantee Selection**, you will be prompted for additional information via **0.9**. Click the **Upload Files** hyperlink to provide the required files.

| 0.9 Non-Deployment Projects<br>If 'Yes' [to Intake Question 0.8], the Eligible Entity is conducting non-deployment projects, complete and submit the Non-Deployment Projects<br>CSV file (named "fp_non_deployment_projects.csv") using the NTIA template provided. |
|----------------------------------------------------------------------------------------------------|
| * Upload<br>↑ Upload Files Or drop files                                                                                                    |

Click the **Save and End** button when complete.

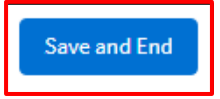

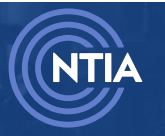

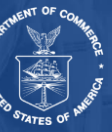

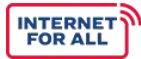

#### 2.1.2. Attestation and Submission

#### Click the Get Started button.

Note: The Attestation section can only be completed by the Authorized Organization Representative (AOR) and will not be available until the Final Proposal Data section is complete.

| Application Workspace Application Team Requirements |                               |                  |
|-----------------------------------------------------|-------------------------------|------------------|
| 🚆 Return to Final Proposal Workspace                |                               |                  |
| Data                                                |                               |                  |
| Final Proposal Data                                 | SECTION STATUS<br>Completed   | ∑⊒ Review/Update |
| Attestation & Submission                            | SECTION STATUS<br>Not Started | ∑≣ Get Started   |

Review the Attestation statement.

Click the **I AGREE** checkbox.

Click the **Submit** button.

| Attestation   |                                                                                                    |
|---------------|----------------------------------------------------------------------------------------------------|
| By signing t  | his application, I certify (1) to the statements contained in the list of certifications** and (2) that the statements herein are true,                                                             |
| complete a    | nd accurate to the best of my knowledge. I also provide the required assurances** and agree to comply with any resulting terms if                                                                   |
| civil. or adn | oposal submission is approved. I am aware that any false, fictitious, or fraudulent statements or claims may subject me to criminal,<br>ninistrative penalties. (U.S. Code. Title 18. Section 1001) |
|               | ······································                                                                                                    |
| ** The list o | f certifications and assurances, or an internet site where you may obtain this list, is contained in the announcement or agency                                                                     |
| specific inst | tructions.                                                                                                    |

Review the information.

Optional: Click the **Download Link** to download a summary PDF to confirm your responses before submission. You will have another opportunity to download the summary after submission.

Click the Next button.

| is message confirms you<br>utomated email from the | r successful submission to the <b>Broadband Equity</b> A<br>NTIA Grants Portal confirming the date and time of y | Access and Deploymer<br>our submission. | nt (BEAD) Program. Yo | ou will also receive an |
|----------------------------------------------------|----------------------------------------------------------------------------------------------------|-----------------------------------------|-----------------------|-------------------------|
| u may download a Sum                               | nary PDF of your responses using this link.                                                                      |                                         |                       |                         |
| ownload Lin                                        | c .                                                                                                    |                                         |                       |                         |

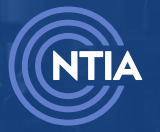

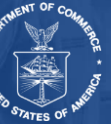

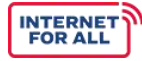

After completing both sections, click the Return to Final Proposal Workspace button.

| Application Workspace Application Team Requirements |                             |             |
|-----------------------------------------------------|-----------------------------|-------------|
| Data<br>Final Proposal Data                         | SECTION STATUS<br>Submitted | a Submitted |
| Attestation & Submission                            | SECTION STATUS<br>Submitted | 9 Submitted |

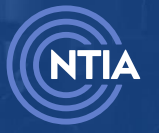

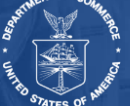

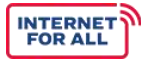

#### 2.2. Programmatic Section

After generating the BEAD Final Proposal, you are brought to the Final Proposal Workspace. The two major sections of the application (Data and Programmatic) display. They are independent of each other and can be worked on simultaneously. Each section is submitted separately.

Click the **Get Started** button to begin the **Programmatic** section of the BEAD Final Proposal application.

| Funding Request<br>-BEAD-Final Proposal                       |                        | + Follow       |
|---------------------------------------------------------------|------------------------|----------------|
| Applying Organization Grant Request<br>ML.Test Company :_BEAD |                        |                |
| Application Workspace                                         |                        |                |
| Final Proposal Application Home                               |                        |                |
| Data                                                          | STATUS<br>Submitted    | Y≣ View        |
| Programmatic                                                  | S TATUS<br>Not Started | 12 Get Started |

2.2.1. Requirements 1,12, & 13: Subgrantee Selection Process Outcomes

Click the Get Started button.

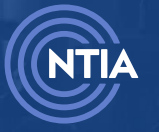

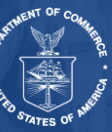

| E       | Funding Request<br>-BEAD-Final Proposal-Programmatic                                                                               |                               | + Follow        |
|---------|----------------------------------------------------------------------------------------------------|-------------------------------|-----------------|
| Ap<br>M | obing Organization Grant Request<br>Test Company .BEAD.:                                                                           |                               |                 |
| App     | ication Workspace Application Team Requirements                                                                                    |                               |                 |
|         | Return to Final Proposal Workspace                                                                                                 |                               |                 |
| Р       | ogrammatic                                                                                                    |                               |                 |
|         | Requirements 1, 12, & 13: Subgrantee Selection Process Outcomes                                                                    | SECTION STATUS<br>Not Started | i Get Started ≦ |
|         | Requirements 6 & 7: Challenge Process Results                                                                                      | SECTION STATUS<br>Not Started | Y≘ Get Started  |
|         | Requirements 8 & 9: Non-Deployment                                                                                                 | SECTION STATUS<br>Not Started | f⊟ Get Started  |
|         | Requirements 4 & 11: Oversight and Accountability and Implementation Status of Plans                                               | SECTION STATUS<br>Not Started | 열 Get Started   |
|         | Requirement 3: Timeline for Implementation                                                                                         | SECTION STATUS<br>Not Started | fi≘ Get Started |
|         | Requirements 5 & 10: Local Coordination and Non-Traditional Providers                                                              | SECTION STATUS<br>Not Started | fi Get Started  |
|         | Requirement 14: Environmental and Historic Preservation (EHP)<br>Documentation                                                     | SECTION STATUS<br>Not Started | 🔁 Get Started   |
|         | Requirement 15: Consent from Tribal Entities                                                                                       | SECTION STATUS<br>Not Started | f≘ Get Started  |
|         | Requirement 16: Report of Unsuccessful Applications due to Eligible<br>Entity Regulations                                          | SECTION STATUS<br>Not Started | 열 Get Started   |
|         | Public Comment & Walvers                                                                                                    | SECTION STATUS<br>Not Started | 🔚 Get Started   |
|         | Final Proposal Funding Request (Budget + Narrative)                                                                                | SECTION STATUS<br>Not Started | f≘ Get Started  |
|         | Attestation & Submission<br>This form is not yet complete. Make sure all sections are complete, then you as the<br>AOR may submit. | SECTION STATUS<br>NotStarted  | 12 Get Started  |

The **Requirements 1, 12 & 13: Subgrantee Selection Process Outcomes** section has three steps to complete:

Subgrantee Selection

Subgrantee Selection – Continued

Subgrantee Selection – Certification

Fill out the required fields, then click the **Save and Next** button. (Reminder: A red asterisk (\*) means a required field).

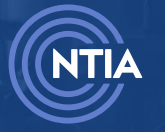

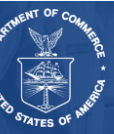

| Describe how the Eligible Entity's deployment Subgrantee Selection Process undertaken is consistent with 1 approved by NTIA in Volume II of the Initial Proposal.   • Response   1.2 Fair, Open, Competitive Subgrantee Selection Describe the steps that the Eligible Entity took to ensure a fair, open, and competitive process, including processes in place to ensure training, qualifications, and objectiveness of reviewers.  • Response  • Response  • Response • Save | 1.1 Subgrantee S                                                                 | election Process - Co                                                            | onsistent with App                                                      | roved IP                                  |                         |              |
|----------------------------------------------------------------------------------------------------|----------------------------------------------------------------------------------|----------------------------------------------------------------------------------|-------------------------------------------------------------------------|-------------------------------------------|-------------------------|--------------|
| Response  I.2 Fair, Open, Competitive Subgrantee Selection Describe the steps that the Eligible Entity took to ensure a fair, open, and competitive process, including processes in place to ensure training, qualifications, and objectiveness of reviewers.  Response  Save                                                                                                    | Describe how the El<br>approved by NTIA ir                                       | igible Entity's deployme<br>I Volume II of the Initial I                         | nt Subgrantee Select<br>Proposal.                                       | tion Process under                        | taken is consiste       | ent with tha |
| I.2 Fair, Open, Competitive Subgrantee Selection<br>Describe the steps that the Eligible Entity took to ensure a fair, open, and competitive process, including<br>processes in place to ensure training, qualifications, and objectiveness of reviewers.<br>*Response                                                                                                    | * Response                                                                       |                                                                                  |                                                                         |                                           |                         |              |
| <b>1.2 Fair, Open, Competitive Subgrantee Selection</b><br>Describe the steps that the Eligible Entity took to ensure a fair, open, and competitive process, including processes in place to ensure training, qualifications, and objectiveness of reviewers.<br>* Response                                                                                                    |                                                                                  |                                                                                  |                                                                         |                                           |                         |              |
| I.2 Fair, Open, Competitive Subgrantee Selection<br>Describe the steps that the Eligible Entity took to ensure a fair, open, and competitive process, including<br>processes in place to ensure training, qualifications, and objectiveness of reviewers.<br>* Response                                                                                                    |                                                                                  |                                                                                  |                                                                         |                                           |                         |              |
| Describe the steps that the Eligible Entity took to ensure a fair, open, and competitive process, including<br>processes in place to ensure training, qualifications, and objectiveness of reviewers.                                                                                                    |                                                                                  |                                                                                  |                                                                         |                                           |                         |              |
| Processes in place to ensure training, qualifications, and objectiveness of reviewers.<br>Response                                                                                                    | 1 2 Fair Open Co                                                                 | moetitive Subgrante                                                              | e Selection                                                             |                                           |                         |              |
| * Response                                                                                                    | <b>1.2 Fair, Open, Co</b><br>Describe the steps t                                | mpetitive Subgrante<br>hat the Eligible Entity to                                | e Selection<br>ok to ensure a fair, op                                  | pen, and competiti                        | ive process, inclu      | uding        |
| Save                                                                                                    | <b>1.2 Fair, Open, Co</b><br>Describe the steps t<br>processes in place t        | mpetitive Subgrante<br>hat the Eligible Entity to<br>pensure training, qualifi   | <b>e Selection</b><br>ok to ensure a fair, op<br>ications, and objectiv | oen, and competiti<br>reness of reviewers | ive process, incl<br>s. | uding        |
| Save                                                                                                    | 1.2 Fair, Open, Co<br>Describe the steps t<br>processes in place t<br>* Response | mpetitive Subgrante<br>hat the Eligible Entity to<br>o ensure training, qualifi  | e Selection<br>ok to ensure a fair, op<br>ications, and objectiv        | cen, and competiti<br>reness of reviewers | ive process, incl<br>s. | uding        |
| Save                                                                                                    | I.2 Fair, Open, Co<br>Describe the steps to<br>processes in place to<br>Response | mpetitive Subgrante<br>hat the Eligible Entity to<br>o ensure training, qualifi  | e Selection<br>ok to ensure a fair, op<br>ications, and objectiv        | oen, and competiti<br>reness of reviewers | ive process, incl<br>s. | uding        |
| Save                                                                                                    | 1.2 Fair, Open, Co<br>Describe the steps t<br>processes in place t<br>* Response | mpetitive Subgrante<br>hat the Eligible Entity to<br>o ensure training, qualifi  | e Selection<br>ok to ensure a fair, of<br>ications, and objectiv        | pen, and competiti                        | ive process, incl       | uding        |
|                                                                                                    | 1.2 Fair, Open, Co<br>Describe the steps t<br>processes in place t<br>* Response | ompetitive Subgrante<br>hat the Eligible Entity to<br>o ensure training, qualifi | e Selection<br>lok to ensure a fair, op<br>ications, and objectiv       | pen, and competiti<br>veness of reviewers | ive process, incl       | uding        |

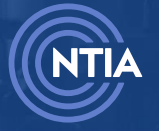

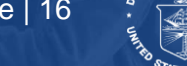

#### Fill out the required fields, then click the Save and Next button.

| Subgrantee Selection Continued                                                                                                    |       |
|----------------------------------------------------------------------------------------------------|-------|
| .3 No Applications                                                                                                    |       |
| firm that, when no application was initially received, the Eligible Entity followed a procedure consistent wi                                                                                                    | ith   |
| he process approved in the Initial Proposal. If there was a divergence, explain how the process that was                                                                                                    |       |
| onducted diverged from the approved process.                                                                                                    |       |
|                                                                                                    |       |
| Response                                                                                                    |       |
|                                                                                                    |       |
|                                                                                                    |       |
|                                                                                                    |       |
| A Extremely High Cost Par Location Threehold Lload                                                                                                    |       |
| revide the Extremely High Cost Per Location Threshold (s) the Fligible Entity used during the Subgrantee                                                                                                    |       |
| election Process.                                                                                                    |       |
|                                                                                                    |       |
| Response                                                                                                    |       |
|                                                                                                    |       |
|                                                                                                    |       |
|                                                                                                    | - 11  |
| <ul> <li>ertify that the Eligible Entity will retain all subgrantee records in accordance with 2 C.F.R. § 200.334 at all tin acluding retaining subgrantee records for a period of at least 3 years from the date of submission of the ubgrant's final expenditure report. This should include all subgrantee network designs, diagrams, project osts, build-out timelines and milestones for project implementation, and capital investment schedules ubmitted as a part of the application process.</li> <li>Response</li> <li>Yes</li> <li>No</li> </ul> | nes,  |
| 2.4 Alternative Taskaslanias Deizettise Stateme                                                                                                    |       |
| z. r Anternative Technologies Frioritzation Strategy                                                                                                    | lon-  |
| reached now the Engine Entity maximized deployment of Enternative technologies. In particular describe                                                                                                    | 011-  |
| money remaine or oaccount projects prior to deproyment of alternative technologies. In particular, describe<br>tens the Fligible Entity took to pursue service by reliable broadband technology in areas that the Fligible En                                                                                                    | ntity |
| reposes to serve via alternative technology.                                                                                                    | arcy  |
| reposes to serve via attendative technology.                                                                                                    |       |
| Response                                                                                                    |       |
| response.                                                                                                    |       |
|                                                                                                    |       |
|                                                                                                    | 11    |
|                                                                                                    |       |
| Previous Save an                                                                                                    | nd    |
| Next                                                                                                    |       |
|                                                                                                    | _     |

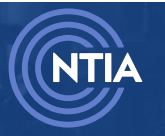

Internet For All internetforall.gov | internetforall@ntia.gov

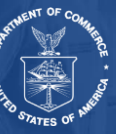

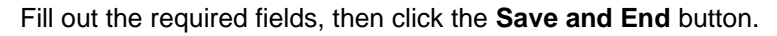

| or each primary and s<br>ommitments, specific | econdary scoring criteria used | in subgrantee selection,    | provide a summary of th   | ne range o   |
|-----------------------------------------------|--------------------------------|-----------------------------|---------------------------|--------------|
| ··, -p···-                                    | nuv as they relate to workford | e development, complian     | ce with Federal labor an  | d complia    |
| aws, and affordability,                       | made by provisionally select   | d subgrantees to warrant    | t benefits in the approve | d Subgran    |
| election Process, Sco                         | ing criteria must be applied c | onsistent with the prioriti | zation framework laid ou  | ut in Sectio |
| /.B.7.b of the BEAD NO                        | FO.                            |                             |                           |              |
|                                               |                                |                             |                           |              |
| Response                                      |                                |                             |                           |              |
|                                               |                                |                             |                           |              |
|                                               |                                |                             |                           |              |
|                                               |                                |                             |                           |              |
|                                               |                                |                             |                           |              |

#### 2.2.2. Requirements 6 & 7: Challenge Process Results

Click the Get Started button.

| Requirements 6 & 7: Challenge Process Results | SECTION STATUS<br>Not Started | 🚝 Get Started |
|-----------------------------------------------|-------------------------------|---------------|
| Requirements 8 & 9: Non-Deployment            | SECTION STATUS<br>Not Started | i Get Started |

The Requirements 6 & 7: Challenge Process Results section has two steps to complete:

Challenge Process Results

Unserved and Underserved Locations

Fill out the required fields, then click the Save and Next button.

| Challenge Process Results                                                                                                    |                          |
|----------------------------------------------------------------------------------------------------|--------------------------|
| 6.1 Certification of Challenge Process<br>Certify that the Eligible Entity has successfully completed the BEAD Challenge Process and received approval of the results fr | om NTIA.                 |
| *Response                                                                                                    |                          |
| Yes                                                                                                    |                          |
| ○ No                                                                                                    |                          |
| 6.2 Public Post Website - Challenge Process                                                                                                    |                          |
| Provide a link to the website where the Eligible Entity has publicly posted the final location classifications (unserved/underse                                         | erved/CAIs) and note the |
| date that it was publicly posted.                                                                                                    |                          |
| * Response                                                                                                    |                          |
|                                                                                                    |                          |
|                                                                                                    |                          |
|                                                                                                    |                          |
|                                                                                                    | Save and Next            |

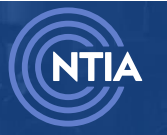

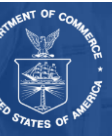

#### Fill out the required fields, then click the **Save and End** button.

| 7.2 Cov                                                                                                    | erage of Unserved Locations through BEAD Project                                                                                                    |
|----------------------------------------------------------------------------------------------------|----------------------------------------------------------------------------------------------------|
| Indicate                                                                                                    | whether the Fligible Entity will ensure coverage of broadband service to all unserved locations with                                                                                                    |
| iurisdicti                                                                                                    | on, as identified upon conclusion of the Challenge Process required under 47 U.S.C. & 1702(h)(2)                                                                                                    |
| through                                                                                                    | a BEAD project.                                                                                                    |
| * Respon                                                                                                    | se                                                                                                    |
| O Yes                                                                                                    |                                                                                                    |
| 🔿 No                                                                                                    |                                                                                                    |
|                                                                                                    |                                                                                                    |
| 7.5 Cov                                                                                                    | erage of Underserved Locations                                                                                                    |
| Certify w                                                                                                    | hether the Eligible Entity will ensure coverage of broadband service to all underserved locations wit                                                                                                    |
| its jurisd                                                                                                    | iction as identified upon conclusion of the Challenge Process required under 47 U.S.C. § 1702(h)(2).                                                                                                    |
| * Respon                                                                                                    | se                                                                                                    |
| 🔵 Yes                                                                                                    |                                                                                                    |
| 🔿 No                                                                                                    |                                                                                                    |
| 7.6 Cov                                                                                                    | erage of Underserved Locations through BEAD Project                                                                                                    |
| Indicate                                                                                                    | whether the Eligible Entity will ensure coverage of broadband service to all underserved locations                                                                                                    |
| within it                                                                                                    | s jurisdiction, as identified upon conclusion of the Challenge Process required under 47 U.S.C. § 170                                                                                                    |
| (2), thro                                                                                                    | ugh a BEAD project.                                                                                                    |
| * Respon                                                                                                    | se                                                                                                    |
| O Yes                                                                                                    |                                                                                                    |
| O No                                                                                                    |                                                                                                    |
|                                                                                                    |                                                                                                    |
| 7.9 Cert                                                                                                    | ification of No BEAD Project Documentation                                                                                                    |
| 7.9 Certify the<br>its deterned<br>Challenge<br>specific re<br>provide the<br>or after the                                                                                                    | ification of No BEAD Project Documentation<br>nat the Eligible Entity will maintain documentation, following the guidelines provided by NTIA, to jus<br>mination if there is a reason to not serve any unserved or underserved location on the NTIA-approve<br>pe Process list through a BEAD project. The documentation for each location must be relevant for the<br>reason indicated by the Eligible Entity in the fp_no_BEAD_locations.csv file. The Eligible Entity shall<br>the documentation for any such location for NTIA review, as requested during the Final Proposal rev<br>he Final Proposal has been approved.                                                                                                    |
| 7.9 Cert<br>Certify th<br>its detern<br>Challeng<br>specific r<br>provide t<br>or after t<br>* Respon                                                                                                    | ification of No BEAD Project Documentation<br>nat the Eligible Entity will maintain documentation, following the guidelines provided by NTIA, to just<br>mination if there is a reason to not serve any unserved or underserved location on the NTIA-approve<br>reason located by the Eligible Entity in the documentation for each location must be relevant for the<br>reason indicated by the Eligible Entity in the fp_no_BEAD_locations.csv file. The Eligible Entity shall<br>the documentation for any such location for NTIA review, as requested during the Final Proposal rev<br>he Final Proposal has been approved.                                                                                                    |
| 7.9 Cert<br>Certify th<br>its deten<br>Challeng<br>specific r<br>provide t<br>or after t<br>* Respon<br>Yes                                                                                                    | ification of No BEAD Project Documentation<br>nat the Eligible Entity will maintain documentation, following the guidelines provided by NTIA, to just<br>mination if there is a reason to not serve any unserved or underserved location on the NTIA-approve<br>e Process list through a BEAD project. The documentation for each location must be relevant for the<br>reason indicated by the Eligible Entity in the fp_no_BEAD_locations.csv file. The Eligible Entity shall<br>the documentation for any such location for NTIA review, as requested during the Final Proposal rev<br>he Final Proposal has been approved.                                                                                                    |
| 7.9 Certify th<br>its detern<br>Challeng<br>specific r<br>provide t<br>or after t<br>* Respon<br>Yes<br>No                                                                                                    | ification of No BEAD Project Documentation<br>nat the Eligible Entity will maintain documentation, following the guidelines provided by NTIA, to just<br>mination if there is a reason to not serve any unserved or underserved location on the NTIA-approve<br>we Process list through a BEAD project. The documentation for each location must be relevant for the<br>reason indicated by the Eligible Entity in the fp_no_BEAD_locations.csv file. The Eligible Entity shall<br>the documentation for any such location for NTIA review, as requested during the Final Proposal rev<br>he Final Proposal has been approved.<br>se                                                                                                    |
| 7.9 Cert<br>Certify th<br>its deten<br>Challeng<br>specific r<br>provide t<br>or after t<br>* Respon<br>Yes<br>No<br>7.10 Ce<br>Certify th<br>challeng<br>Eligible E<br>has discu                                       | ification of No BEAD Project Documentation<br>hat the Eligible Entity will maintain documentation, following the guidelines provided by NTIA, to just<br>mination if there is a reason to not serve any unserved or underserved location on the NTIA-approve<br>je Process list through a BEAD project. The documentation for each location must be relevant for the<br>reason indicated by the Eligible Entity in the fp_no_BEAD_locations.csv file. The Eligible Entity shall<br>the documentation for any such location for NTIA review, as requested during the Final Proposal rev<br>he Final Proposal has been approved.<br>se<br>rtification of Enforceable Commitments<br>int the Eligible Entity has accounted for all enforceable commitments after the submission of its<br>e results, including state enforceable commitments and federal enforceable commitments that the<br>inity was notified of and did not object to, and/or federally-funded awards for which the Eligible En<br>etion over where they are spent (e.g., regional commission funding or Capital Projects Fund/State a<br>cal Recovery Funds), in its list of proposed projects.         |
| 7.9 Cert<br>Certify tl<br>its deten<br>Challeng<br>specific r<br>provide t<br>or after t<br>• Respon<br>Yes<br>No<br>7.10 Ce<br>Certify tl<br>challeng<br>Eligible E<br>has discr<br>Local Fis                          | ification of No BEAD Project Documentation<br>hat the Eligible Entity will maintain documentation, following the guidelines provided by NTIA, to just<br>mination if there is a reason to not serve any unserved or underserved location on the NTIA-approve<br>percess list through a BEAD project. The documentation for each location must be relevant for the<br>reason indicated by the Eligible Entity in the fp_no_BEAD_locations.csv file. The Eligible Entity shall<br>the documentation for any such location for NTIA review, as requested during the Final Proposal rev<br>he Final Proposal has been approved.<br>se<br>rtification of Enforceable Commitments<br>hat the Eligible Entity has accounted for all enforceable commitments after the submission of its<br>e results, including state enforceable commitments and federal enforceable commitments that the<br>initity was notified of and did not object to, and/or federally-funded awards for which the Eligible En<br>etion over where they are spent (e.g., regional commission funding or Capital Projects Fund/State a<br>cal Recovery Funds), in its list of proposed projects.          |
| 7.9 Cert<br>Certify tl<br>its deten<br>Challeng<br>specific r<br>provide t<br>or after t<br>• Respon<br>Yes<br>No<br>7.10 Ce<br>Certify tl<br>challeng<br>Eligible t<br>has discr<br>Local Fis<br>• Respon              | ification of No BEAD Project Documentation<br>hat the Eligible Entity will maintain documentation, following the guidelines provided by NTIA, to just<br>mination if there is a reason to not serve any unserved or underserved location on the NTIA-approve<br>ge Process list through a BEAD project. The documentation for each location must be relevant for the<br>reason indicated by the Eligible Entity in the fp_no_BEAD_locations.csv file. The Eligible Entity shall<br>the documentation for any such location for NTIA review, as requested during the Final Proposal rev<br>he Final Proposal has been approved.<br>se<br>rtification of Enforceable Commitments<br>at the Eligible Entity has accounted for all enforceable commitments after the submission of its<br>e results, including state enforceable commitments and federal enforceable commitments that the<br>inity was notified of and did not object to, and/or federally-funded awards for which the Eligible En<br>etion over where they are spent (e.g., regional commission funding or Capital Projects Fund/State a<br>cal Recovery Funds), in its list of proposed projects.<br>se    |
| 7.9 Cert<br>Certify tl<br>its deten<br>Challeng<br>specific r<br>provide t<br>or after t<br>• Respon<br>Yes<br>No<br>7.10 Ce<br>Certify tl<br>challeng<br>Eligible t<br>has discr<br>Local Fis<br>• Respon<br>Ves       | ification of No BEAD Project Documentation<br>nat the Eligible Entity will maintain documentation, following the guidelines provided by NTIA, to just<br>mination if there is a reason to not serve any unserved or underserved location on the NTIA-approve<br>ge Process list through a BEAD project. The documentation for each location must be relevant for the<br>reason indicated by the Eligible Entity in the fp_no_BEAD_locations.csv file. The Eligible Entity shall<br>the documentation for any such location for NTIA review, as requested during the Final Proposal rev<br>he Final Proposal has been approved.<br>se<br>rtification of Enforceable Commitments<br>at the Eligible Entity has accounted for all enforceable commitments after the submission of its<br>e results, including state enforceable commitments and federal enforceable commitments that the<br>inity was notified of and did not object to, and/or federally-funded awards for which the Eligible En<br>etion over where they are spent (e.g., regional commission funding or Capital Projects Fund/State a<br>cal Recovery Funds), in its list of proposed projects.<br>se    |
| 7.9 Cert<br>Certify th<br>its deten<br>Challeng<br>specific I<br>provide f<br>or after t<br>* Respon<br>Yes<br>No<br>7.10 Ce<br>Certify th<br>challeng<br>Eligible E<br>has discr<br>Local Fis<br>* Respon<br>Yes<br>No | ification of No BEAD Project Documentation<br>hat the Eligible Entity will maintain documentation, following the guidelines provided by NTIA, to just<br>miniation if there is a reason to not serve any unserved or underserved location on the NTIA-approve<br>the Process list through a BEAD project. The documentation for each location must be relevant for the<br>reason indicated by the Eligible Entity in the fp_no_BEAD_locations.csv file. The Eligible Entity shall<br>the documentation for any such location for NTIA review, as requested during the Final Proposal rev<br>he Final Proposal has been approved.<br>se<br>rtification of Enforceable Commitments<br>hat the Eligible Entity has accounted for all enforceable commitments after the submission of its<br>e results, including state enforceable commitments and federal enforceable commitments that the<br>inity was notified of and did not object to, and/or federally-funded awards for which the Eligible En<br>etion over where they are spent (e.g., regional commission funding or Capital Projects Fund/State a<br>cal Recovery Funds), in its list of proposed projects.<br>se |
| 7.9 Cert<br>Certify th<br>its deten<br>Challeng<br>specific I<br>provide f<br>or after t<br>* Respon<br>Yes<br>No<br>7.10 Ce<br>Certify th<br>challeng<br>Eligible B<br>has discr<br>Local Fis<br>* Respon<br>Yes<br>No | ification of No BEAD Project Documentation         nat the Eligible Entity will maintain documentation, following the guidelines provided by NTIA, to jure mination if there is a reason to not serve any unserved or underserved location on the NTIA-approve ge Process list through a BEAD project. The documentation for each location must be relevant for the reason indicated by the Eligible Entity in the fp_no_BEAD_locations.csv file. The Eligible Entity shall the documentation for any such location for NTIA review, as requested during the Final Proposal review he Final Proposal has been approved.         se         rtification of Enforceable Commitments         nat the Eligible Entity has accounted for all enforceable commitments after the submission of its e results, including state enforceable commitments and federal enforceable commitments that the Entity was notified of and did not object to, and/or federally-funded awards for which the Eligible Entity State a cal Recovery Funds), in its list of proposed projects.         se         Previous       Save a                                                           |

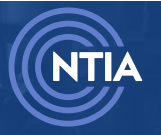

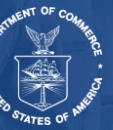

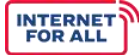

## If you select **No** for **7.1 Coverage of Unserved Locations**, you will be prompted for additional information via **7.3** and **7.4**.

| ligible Entity is financially incapable of e                                                                                                    | certification, explain and include a strong showing that the<br>nsuring universal coverage of all unserved locations.                            |
|----------------------------------------------------------------------------------------------------|----------------------------------------------------------------------------------------------------|
| esponse                                                                                                    |                                                                                                    |
|                                                                                                    |                                                                                                    |
|                                                                                                    |                                                                                                    |
|                                                                                                    |                                                                                                    |
| 4 Unserved Locations - Financially                                                                                                    | Incapable Documentation                                                                                                    |
| .4 Unserved Locations - Financially<br>the Eligible Entity does not provide the d<br>ligible Entity is financially incapable of e                                            | Incapable Documentation<br>certification, explain and include a strong showing that the<br>nsuring universal coverage of all unserved locations. |
| .4 Unserved Locations - Financially<br>the Eligible Entity does not provide the of<br>ligible Entity is financially incapable of e<br>pload                                  | Incapable Documentation<br>certification, explain and include a strong showing that the<br>nsuring universal coverage of all unserved locations. |
| .4 Unserved Locations - Financially<br>the Eligible Entity does not provide the of<br>ligible Entity is financially incapable of en<br>pload<br>↑ Upload Files Or drop files | Incapable Documentation<br>certification, explain and include a strong showing that the<br>nsuring universal coverage of all unserved locations. |

If you select **No** for **7.5 Coverage of Underserved Locations**, you will be prompted for additional information via **7.7** and **7.8**.

| esponse                                                                                                    |                                                                                                    |
|----------------------------------------------------------------------------------------------------|----------------------------------------------------------------------------------------------------|
|                                                                                                    |                                                                                                    |
|                                                                                                    |                                                                                                    |
|                                                                                                    |                                                                                                    |
|                                                                                                    |                                                                                                    |
|                                                                                                    |                                                                                                    |
|                                                                                                    |                                                                                                    |
| .8 Underserved Locations - Financiall                                                                                                    | y Incapable Documentation                                                                                                    |
| .8 Underserved Locations - Financiall<br>the Eligible Entity does not provide the cer                                                                                            | y Incapable Documentation<br>rtification, explain and include a strong showing that the                                                           |
| .8 Underserved Locations - Financiall<br>the Eligible Entity does not provide the cer<br>ligible Entity is financially incapable of ens                                          | y Incapable Documentation<br>rtification, explain and include a strong showing that the<br>uring universal coverage of all underserved locations. |
| .8 Underserved Locations - Financiall<br>the Eligible Entity does not provide the cer<br>ligible Entity is financially incapable of ens<br>pload                                 | y Incapable Documentation<br>rtification, explain and include a strong showing that the<br>uring universal coverage of all underserved locations. |
| .8 Underserved Locations - Financiall<br>the Eligible Entity does not provide the cer<br>ligible Entity is financially incapable of ens<br>pload<br>① Upload Files Or drop files | y Incapable Documentation<br>rtification, explain and include a strong showing that the<br>uring universal coverage of all underserved locations. |

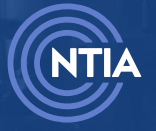

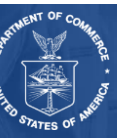

#### 2.2.3. Requirements 8 & 9: Non-Deployment

#### Click the Get Started button.

| Requirements 8 & 9: Non-Deployment                                                   | SECTION STATUS<br>Not Started | ie Get Started |
|--------------------------------------------------------------------------------------|-------------------------------|----------------|
| Requirements 4 & 11: Oversight and Accountability and Implementation Status of Plans | SECTION STATUS<br>Not Started | ¥≘ Get Started |

Fill out the required fields, then click the **Save and End** button.

| Indicate wh                 | eployment Uses - BEAD Funding<br>iether the Eligible Entity has selected or will pursue projects using BEAD funding that are not (f)(1) last-mile broadband deployment project |
|-----------------------------|----------------------------------------------------------------------------------------------------|
| If Eligible E<br>questions. | ntity indicates 'No', no further answers are required under this requirement; please proceed to the next section. If 'Yes,' continue to answer t                               |
| * Response                  |                                                                                                    |
| O Yes                       |                                                                                                    |
| O No                        |                                                                                                    |
| 8.7 Planne                  | ed Non-Deployment                                                                                                    |
| lf non-depl                 | oyment subgrantee selection has not been completed, describe the following:                                                                                                    |
| a. A detaile                | d description of all planned uses of BEAD funding that are not (f)(1) last-mile broadband deployment projects, including the nature of each                                    |
| funded pro                  | ject and how those uses are consistent with Section IV.B.7.a.iii of the BEAD NOFO;                                                                                             |
| b. How the                  | Eligible Entity expects the non-deployment projects to address the needs of the Eligible Entity's residents and how the non-deployment                                         |
| projects ar                 | e effective in achieving the BEAD Program's equity, access, and deployment goals;                                                                                              |
| c. The ways                 | in which engagement with stakeholders informed the types of eligible non-deployment projects; and                                                                              |
| d. Any effor                | ts the Eligible Entity undertook to determine whether other uses of the funds might have been more effective in achieving the BEAD Programess, and deployment goals.           |
| Response                    |                                                                                                    |
|                             |                                                                                                    |
| 8.8 Scorir                  | g Process for Non-Deployment Project Selection to be Conducted                                                                                                    |
| If non-depl                 | oyment subgrantee selection had not been completed, describe how and whether the scoring process to select non-deployment projects w                                           |
| be conduct                  | ed in a competitive manner consistent with (1) the BEAD NOFO requirements and (2) the description within the approved Initial Proposal.                                        |
| Response                    |                                                                                                    |
|                             |                                                                                                    |
|                             |                                                                                                    |

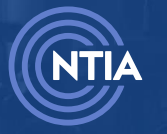

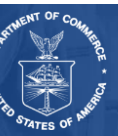

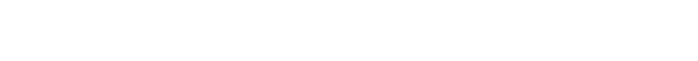

INTERNET FOR ALL

## If you select **Yes** to **8.1 Non-Deployment Uses – BEAD Funding**, then you will be prompted for additional information via **8.2**, **8.3** and **8.4**.

| 8.2 Non-Deployment Uses - Certified Plans<br>Confirm whether the Eligible Entity has certified plans to serve ALL (f)(1) last-mile deployment unserved and underserved locations before pursuing projects using BEAD funding that are not (f)<br>(1) last-mile broadband deployment projects, or received approval in its Initial Proposal to pursue projects using BEAD funds that are not (f)(1) last-mile broadband deployment projects prior to<br>the certification. |
|----------------------------------------------------------------------------------------------------|
| *Response<br>Yes<br>No                                                                                                    |
| 8.3 Non-Deployment Uses Without Making a Subgrant<br>If the Eligible Entity has or intends to pursue non-deployment projects itself without making a subgrant, describe the activities.                                                                                                    |
| *Response                                                                                                    |
| 8.4 Non-Deployment Subgrantee Selection<br>Has the Eligible Entity completed the competitive non-deployment Subgrantee Selection Process?                                                                                                    |
| * Response<br>Yes<br>No                                                                                                    |

## If you select **Yes** to **8.4 Non-Deployment Subgrantee Selection**, then you will be prompted for additional information via **8.5** and **8.6**.

| 5 Non-Deployment Project Approved Process<br>Yes" [to Intake Question 8.4], non-deployment subgrantee selection has been completed, describe how the process undertaken was consistent with that approved by NTIA in Volume II of the<br>tial Proposal.                                                                                          |
|----------------------------------------------------------------------------------------------------|
| lesponse                                                                                                    |
|                                                                                                    |
|                                                                                                    |
| 5 Fair, Open, and Competitive Non-Deployment Process<br>Yes' [to Intake Question 8.4], non-deployment subgrantee selection has been completed, describe the steps that the Eligible Entity took to ensure a fair, open, and competitive process, includi<br>ocesses in place to ensure training, qualifications, and objectiveness of reviewers. |
| lesponse                                                                                                    |
|                                                                                                    |
|                                                                                                    |

## 2.2.4. Requirements 4 & 11: Oversight and Accountability and Implementation Status of Plans

Click the Get Started button.

| Requirements 4 & 11: Oversight and Accountability and Implementation Status of Plans | SECTION STATUS<br>Not Started | ĭ≘ Get Started |
|--------------------------------------------------------------------------------------|-------------------------------|----------------|
| Requirement 3: Timeline for Implementation                                           | SECTION STATUS<br>Not Started | Y≘ Get Started |

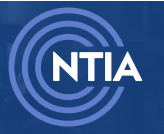

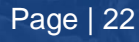

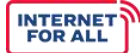

The **Requirements 4 & 11: Oversight and Accountability and Implementation Status of Plans** section has two steps to complete:

Oversight and Accountability Processes

Implementation Status of Plans

Fill out the required fields, then click the **Save and End** button.

| I.1 Public Waste, Fraud, and Abuse Hotli<br>Does the Eligible Entity have a public waste, fr<br>nformation for this hotline?                                                                                                    | <b>ine</b><br>aud, and abuse hotlin                                                                                                    | e, and a plan to public                                                                                            | ize the contact                                                |
|----------------------------------------------------------------------------------------------------|----------------------------------------------------------------------------------------------------|----------------------------------------------------------------------------------------------------|----------------------------------------------------------------|
| * Response                                                                                                    |                                                                                                    |                                                                                                    |                                                                |
| ⊖ Yes                                                                                                    |                                                                                                    |                                                                                                    |                                                                |
| ) No                                                                                                    |                                                                                                    |                                                                                                    |                                                                |
| 12 Oversight and Accountability                                                                                                    |                                                                                                    |                                                                                                    |                                                                |
| Jpload the following two required documents                                                                                                    | 2                                                                                                    |                                                                                                    |                                                                |
|                                                                                                    |                                                                                                    |                                                                                                    |                                                                |
| 4.2.1 Oversight and Accountability -                                                                                                    | BEAD Program Mo                                                                                                    | nitoring Plan                                                                                                    |                                                                |
| (1) BEAD program monitoring plan;                                                                                                    | 5                                                                                                    | 5                                                                                                    |                                                                |
| * Upload                                                                                                    |                                                                                                    |                                                                                                    |                                                                |
| ↑ Upload Files Or drop files                                                                                                    |                                                                                                    |                                                                                                    |                                                                |
|                                                                                                    |                                                                                                    |                                                                                                    |                                                                |
|                                                                                                    |                                                                                                    |                                                                                                    |                                                                |
| FileName                                                                                                    | ~                                                                                                    | Upload Date ↓                                                                                                    | ~                                                              |
| FileName                                                                                                    | ~                                                                                                    | Upload Date 🦆                                                                                                    | ~                                                              |
| FileName<br>4.2.2 Oversight and Accountability - /                                                                                                    | ×<br>Agency Documenta                                                                                                    | Upload Date 🧅                                                                                                    | ~                                                              |
| FileName<br>4.2.2 Oversight and Accountability - 4<br>(2) Agency policy documentation which in                                                                                                    | Agency Documenta                                                                                                    | Upload Date ↓<br>tion                                                                                              | ~                                                              |
| FileName  4.2.2 Oversight and Accountability - A (2) Agency policy documentation which in                                                                                                    | Agency Documenta                                                                                                    | Upload Date ↓<br>tion<br>practices:                                                                                | ×                                                              |
| FileName<br>4.2.2 Oversight and Accountability - A<br>(2) Agency policy documentation which in<br>a. Distribution of funding to subgrantees f<br>basis (which would allow the Fligible Entit                                                                                                    | Agency Documenta<br>acludes the following p<br>for, at a minimum, all o                                                                             | Upload Date ↓<br>tion<br>practices:<br>deployment projects o<br>the subgranted fails to                            | n a reimbursable                                               |
| FileName<br>4.2.2 Oversight and Accountability - 4<br>(2) Agency policy documentation which in<br>a. Distribution of funding to subgrantees f<br>basis (which would allow the Eligible Entiti<br>the funds are meant to subsidize) or on a l                                                                                                    | Agency Documenta<br>neludes the following p<br>for, at a minimum, all o<br>ty to withhold funds if<br>basis determined by tl                        | Upload Date ↓<br>tion<br>practices:<br>deployment projects o<br>the subgrantee fails to<br>be terms and condition  | n a reimbursable<br>take the actions<br>to of a fixed amoun    |
| FileName<br>4.2.2 Oversight and Accountability<br>(2) Agency policy documentation which in<br>a. Distribution of funding to subgrantees f<br>basis (which would allow the Eligible Entit<br>the funds are meant to subsidize) or on a l<br>subaward agreement; and                                                                                                  | Agency Documenta<br>acludes the following p<br>for, at a minimum, all o<br>ty to withhold funds if<br>basis determined by th                        | Upload Date ↓<br>tion<br>practices:<br>deployment projects o<br>the subgrantee fails to<br>the terms and condition | n a reimbursable<br>o take the actions<br>as of a fixed amount |
| FileName<br>4.2.2 Oversight and Accountability<br>(2) Agency policy documentation which in<br>a. Distribution of funding to subgrantees f<br>basis (which would allow the Eligible Entit<br>the funds are meant to subsidize) or on a l<br>subaward agreement; and                                                                                                  | Agency Documenta<br>includes the following p<br>for, at a minimum, all o<br>ty to withhold funds if<br>basis determined by th                       | Upload Date ↓<br>tion<br>practices:<br>deployment projects o<br>the subgrantee fails to<br>the terms and condition | n a reimbursable<br>take the actions<br>tas of a fixed amount  |
| FileName<br>4.2.2 Oversight and Accountability - 4<br>(2) Agency policy documentation which in<br>a. Distribution of funding to subgrantees f<br>basis (which would allow the Eligible Entity<br>the funds are meant to subsidize) or on a l<br>subaward agreement; and<br>b. Timely subgrantee (to Eligible Entity) re                                             | Agency Documenta<br>acludes the following p<br>for, at a minimum, all o<br>ty to withhold funds if<br>basis determined by th<br>eporting mandates.  | Upload Date ↓<br>tion<br>practices:<br>deployment projects o<br>the subgrantee fails to<br>the terms and condition | n a reimbursable<br>take the actions<br>take of a fixed amount |
| FileName<br>4.2.2 Oversight and Accountability - (2) Agency policy documentation which in<br>a. Distribution of funding to subgrantees f<br>basis (which would allow the Eligible Entiti<br>the funds are meant to subsidize) or on a l<br>subaward agreement; and<br>b. Timely subgrantee (to Eligible Entity) re<br>* Upload                                      | Agency Documenta<br>acludes the following p<br>for, at a minimum, all o<br>ty to withhold funds if<br>basis determined by th<br>eporting mandates.  | Upload Date ↓<br>tion<br>practices:<br>deployment projects o<br>the subgrantee fails to<br>he terms and condition  | n a reimbursable<br>take the actions<br>as of a fixed amount   |
| FileName<br>4.2.2 Oversight and Accountability - 4<br>(2) Agency policy documentation which in<br>a. Distribution of funding to subgrantees f<br>basis (which would allow the Eligible Entity<br>the funds are meant to subsidize) or on a l<br>subaward agreement; and<br>b. Timely subgrantee (to Eligible Entity) re<br>• Upload<br>① Upload Files Or drop files | Agency Documenta<br>acludes the following p<br>for, at a minimum, all o<br>ty to withhold funds if<br>basis determined by the<br>eporting mandates. | Upload Date ↓<br>tion<br>practices:<br>deployment projects o<br>the subgrantee fails to<br>ne terms and condition  | n a reimbursable<br>o take the actions<br>ns of a fixed amount |
| FileName<br>4.2.2 Oversight and Accountability<br>(2) Agency policy documentation which in<br>a. Distribution of funding to subgrantees f<br>basis (which would allow the Eligible Entit<br>the funds are meant to subsidize) or on a l<br>subaward agreement; and<br>b. Timely subgrantee (to Eligible Entity) ref<br>• Upload<br>① Upload Files Or drop files     | Agency Documenta<br>acludes the following p<br>for, at a minimum, all o<br>ty to withhold funds if<br>basis determined by th<br>eporting mandates.  | Upload Date ↓<br>tion<br>practices:<br>deployment projects o<br>the subgrantee fails to<br>the terms and condition | n a reimbursable<br>o take the actions<br>as of a fixed amount |

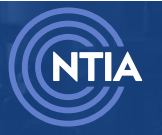

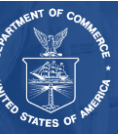

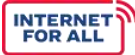

| -      | Compliance with Section VILE of the PEAD NOEO, including timely subgrapted range the section of the line line line in the section of the section of the sect |
|--------|----------------------------------------------------------------------------------------------------|
| a      | . Computance with Section VILE of the BEAD NOPO, including timely subgrantee reporting mandates, including<br>it least semiannual reporting, for the duration of the subgrant to track the effectiveness of the use of funds<br>provided;                                                                                                    |
| b<br>A | b. Compliance with obligations set forth in 2 C.F.R. Part 200 and the Department of Commerce Financial<br>Assistance Standard Terms and Conditions;                                                                                                    |
| с      | c. Compliance with all relevant obligations in the Eligible Entity's approved Initial and Final Proposals, including                                                                                                    |
| t      | he BEAD General Terms and Conditions and the Specific Award Conditions incorporated into the Eligible<br>Entity's BEAD award;                                                                                                    |
| d      | d. Subgrantee accountability practices that include distribution of funding to subgrantees for, at a minimum, all<br>Jeployment projects on a reimbursable basis;                                                                                                    |
| e      | b. Subgrantee accountability practices that include the use of clawback provisions between the Eligible Entity<br>and any subgrantee (i.e., provisions allowing recoupment of funds previously disbursed);                                                                                                    |
| f.     | . Mandate for subgrantees to publicize telephone numbers and email addresses for the Eligible Entity's Office of<br>nspector General (or comparable entity) and/or subgrantees' internal ethics office (or comparable entity) for                                                                                                    |
| t      | he purpose of reporting waste, fraud or abuse in the Program. This includes an acknowledge of the                                                                                                    |
| n<br>C | esponsibility to produce copies of materials used for such purposes upon request of the Federal Program<br>)fficer; and                                                                                                    |
| g      | , Mechanisms to provide effective oversight, such as subgrantee accountability procedures and practices in use                                                                                                    |
| d      | luring subgrantee performance, financial management, compliance, and program performance at regular                                                                                                    |
| i      | ntervals to ensure that subgrantee performance is consistently assessed and tracked over time.                                                                                                    |
| E      | ach Eligible Entity has already agreed to all of these conditions in its BEAD grant agreement. This includes the                                                                                                    |
| r      | esponsibility under 2 C.F.R. § 300.332 to ensure that all relevant BEAD conditions are included in each subgrant                                                                                                    |
| a      | greement. The Eligible Entity must certify, by selecting 'Yes,' that its subgrant agreements will include all                                                                                                    |
| r      | equired components to comply with the BEAD NOFO. Prior to provisionally selecting subgrantees, each Eligible                                                                                                    |
| E      | ntity must publicly post a template/draft of its broadband deployment subgrant agreement for transparency                                                                                                    |
| P      | purposes, to demonstrate that all required components are included.                                                                                                    |
| 1      | Response                                                                                                    |
|        | ) Yes                                                                                                    |
|        | ) No                                                                                                    |

#### Fill out the Required fields, then click the **Save and End** button.

| <b>11.1 Impler</b><br>Provide the i<br>Initial Propo                                                            | nentation Status of Plans - Cost and Barrier Reduction<br>implementation status (Complete, In Progress, or Not Started) of plans described in the approved<br>sal Requirement 14 related to reducing costs and barriers to deployment.                                                                                                    |
|----------------------------------------------------------------------------------------------------|----------------------------------------------------------------------------------------------------|
| * Response                                                                                                    |                                                                                                    |
|                                                                                                    |                                                                                                    |
| 11.2 Impler                                                                                                    | nentation Status of Plans - Labor Activities                                                                                                    |
|                                                                                                    |                                                                                                    |
| Provide the I<br>the approve<br>the labor-rel<br>labor and en                                                   | Eligible Entity's implementation status (Complete, In Progress, or Not Started) of plans described<br>d Initial Proposal Requirement 11 related to labor activities. Affirm that the Eligible Entity appliec<br>lated criterion in its Subgrantee Selection Process and will ensure subgrantees comply with feder<br>nployment laws.                                                                                                    |
| Provide the l<br>the approve<br>the labor-rel<br>labor and en<br>* Response                                     | Eligible Entity's implementation status (Complete, In Progress, or Not Started) of plans described<br>d Initial Proposal Requirement 11 related to labor activities. Affirm that the Eligible Entity appliec<br>lated criterion in its Subgrantee Selection Process and will ensure subgrantees comply with feder<br>nployment laws.                                                                                                    |
| Provide the I<br>the approve<br>the labor-rel<br>labor and en<br>* Response                                     | Eligible Entity's implementation status (Complete, In Progress, or Not Started) of plans described<br>d Initial Proposal Requirement 11 related to labor activities. Affirm that the Eligible Entity appliec<br>lated criterion in its Subgrantee Selection Process and will ensure subgrantees comply with feder<br>nployment laws.                                                                                                    |
| Provide the labor-rel<br>labor and en<br>* Response                                                             | Eligible Entity's implementation status (Complete, In Progress, or Not Started) of plans described<br>d Initial Proposal Requirement 11 related to labor activities. Affirm that the Eligible Entity appliec<br>lated criterion in its Subgrantee Selection Process and will ensure subgrantees comply with feder<br>nployment laws.                                                                                                    |
| Provide the lepprover<br>the labor-rel<br>labor and en<br>*Response<br>11.3 Impler<br>Provide the initial Propo | Eligible Entity's implementation status (Complete, In Progress, or Not Started) of plans described<br>d Initial Proposal Requirement 11 related to labor activities. Affirm that the Eligible Entity applied<br>lated criterion in its Subgrantee Selection Process and will ensure subgrantees comply with feder<br>nployment laws.<br>mentation Status of Plans - Workforce Activities<br>implementation status (Complete, In Progress, or Not Started) of plans described in the approved<br>sal Requirement 12 related to workforce development. |

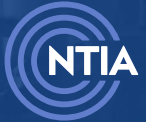

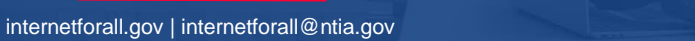

| businesses wo                                                    | imen's business enterprises, and labor surplus area firms are used, when possible, as per pages                                                                                               |
|------------------------------------------------------------------|----------------------------------------------------------------------------------------------------|
| 88 - 89 of the E                                                 | EAD NOFO.                                                                                                    |
| * Response                                                       |                                                                                                    |
|                                                                  |                                                                                                    |
|                                                                  |                                                                                                    |
|                                                                  |                                                                                                    |
| 11.5 Low-Cos                                                     | st Broadband Service Option Availability                                                                                                    |
| Certify that all                                                 | subgrantees selected by the Eligible Entity will be required to offer the low-cost broadband                                                                                                  |
| service option,<br>period.                                       | as approved by NTIA in the Initial Proposal, for the duration of the 10-year Federal interest                                                                                                 |
| * Response                                                       |                                                                                                    |
| O Yes                                                            |                                                                                                    |
| ◯ No                                                             |                                                                                                    |
| 11.6 Implome                                                     | ntation Status of Plans for Climate Change and Desistance                                                                                                    |
| Provide the im                                                   | ntation status of Flans for Chinate Change and Resistance                                                                                                    |
| Entitude one im                                                  | ad Initial Proposal Paguirament 15 related to climate change and resiliance                                                                                                    |
| Entity's approv                                                  | ed mitial Proposal Requirement 15 related to climate change and resilience.                                                                                                    |
| * Response                                                       |                                                                                                    |
|                                                                  |                                                                                                    |
|                                                                  |                                                                                                    |
|                                                                  |                                                                                                    |
|                                                                  |                                                                                                    |
|                                                                  |                                                                                                    |
| 11.7 Middle-0                                                    | lass Affordability Plan                                                                                                    |
| 11.7 Middle-0<br>Provide the im                                  | : <b>lass Affordability Plan</b><br>plementation status (Complete, In Progress, or Not Started) of plans described in the approved                                                            |
| <b>11.7 Middle</b> .0<br>Provide the im<br>Initial Proposa       | : <b>lass Affordability Plan</b><br>plementation status (Complete, In Progress, or Not Started) of plans described in the approved<br>Requirement 20 related to middle-class affordability.   |
| 11.7 Middle-C<br>Provide the im<br>Initial Proposa<br>* Response | C <b>lass Affordability Plan</b><br>plementation status (Complete, In Progress, or Not Started) of plans described in the approved<br>l Requirement 20 related to middle-class affordability. |
| 11.7 Middle-C<br>Provide the im<br>Initial Proposa<br>* Response | C <b>lass Affordability Plan</b><br>plementation status (Complete, In Progress, or Not Started) of plans described in the approved<br>l Requirement 20 related to middle-class affordability. |
| 11.7 Middle-(<br>Provide the im<br>Initial Proposa<br>* Response | : <b>lass Affordability Plan</b><br>plementation status (Complete, In Progress, or Not Started) of plans described in the approved<br>I Requirement 20 related to middle-class affordability. |
| 11.7 Middle-O<br>Provide the im<br>Initial Proposa<br>* Response | :lass Affordability Plan<br>plementation status (Complete, In Progress, or Not Started) of plans described in the approved<br>l Requirement 20 related to middle-class affordability.         |

#### 2.2.5. Requirement 3: Timeline for Implementation

Click the Get Started button.

ſ

| Requirement 3: Timeline for Implementation                            | SECTION STATUS<br>Not Started | i Get Started |
|-----------------------------------------------------------------------|-------------------------------|---------------|
| Requirements 5 & 10: Local Coordination and Non-Traditional Providers | SECTION STATUS<br>Not Started | 🔚 Get Started |

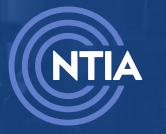

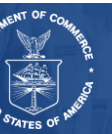

#### Fill out the required fields, then click the **Save and End** button.

| 3.1 Non-Deployment<br>If the Eligible Entity and                                                                                                    | t Project Selection Timeline<br>ticipates eligible non-deployment activities and has not already selected those projects, describe the estimated timeline for                                                                                                    |
|----------------------------------------------------------------------------------------------------|----------------------------------------------------------------------------------------------------|
| * Response                                                                                                    | tee selection, if applicable. If non-deployment is not anticipated under this program, indicate IN/A.                                                                                                    |
|                                                                                                    |                                                                                                    |
|                                                                                                    |                                                                                                    |
|                                                                                                    |                                                                                                    |
|                                                                                                    |                                                                                                    |
| 3.2 Timeline of All B                                                                                                    | EAD Grant Activities                                                                                                    |
| 3.2 Timeline of All B<br>Has the Eligible Entity t                                                                                                    | EAD Grant Activities<br>taken measures to: (a) ensure that each subgrantee will begin providing services to each customer that desires broadband servic                                                                                                    |
| 3.2 Timeline of All B<br>Has the Eligible Entity t<br>within the project area<br>are completed at least                                                   | EAD Grant Activities<br>taken measures to: (a) ensure that each subgrantee will begin providing services to each customer that desires broadband servic<br>not later than four years after the date on which the subgrantee receives the subgrant; (b) ensure that all BEAD subgrant activitie<br>120 days prior to the end of the Eligible Entity's period of performance, in accordance with 2 C.F.R. 200.344; and (c) ensure that a                                                                                                    |
| 3.2 Timeline of All B<br>Has the Eligible Entity t<br>within the project area<br>are completed at least<br>programmatic BEAD gr                           | EAD Grant Activities<br>taken measures to: (a) ensure that each subgrantee will begin providing services to each customer that desires broadband servic<br>not later than four years after the date on which the subgrantee receives the subgrant; (b) ensure that all BEAD subgrant activiti<br>120 days prior to the end of the Eligible Entity's period of performance, in accordance with 2 C.F.R. 200.344; and (c) ensure that a<br>ant activities undertaken by the Eligible Entity are completed by the end of the period of performance for its award, in accordance   |
| 3.2 Timeline of All B<br>Has the Eligible Entity t<br>within the project area<br>are completed at least<br>programmatic BEAD gr<br>with 2 C.F.R. 200.344. | EAD Grant Activities<br>taken measures to: (a) ensure that each subgrantee will begin providing services to each customer that desires broadband servic<br>not later than four years after the date on which the subgrantee receives the subgrant; (b) ensure that all BEAD subgrant activitie<br>120 days prior to the end of the Eligible Entity's period of performance, in accordance with 2 C.F.R. 200.344; and (c) ensure that a<br>ant activities undertaken by the Eligible Entity are completed by the end of the period of performance for its award, in accordance  |
| 3.2 Timeline of All B<br>Has the Eligible Entity t<br>within the project area<br>are completed at least<br>programmatic BEAD gr<br>with 2 C.F.R. 200.344. | EAD Grant Activities<br>taken measures to: (a) ensure that each subgrantee will begin providing services to each customer that desires broadband servic<br>not later than four years after the date on which the subgrantee receives the subgrant; (b) ensure that all BEAD subgrant activitie<br>120 days prior to the end of the Eligible Entity's period of performance, in accordance with 2 C.F.R. 200.344; and (c) ensure that a<br>rant activities undertaken by the Eligible Entity are completed by the end of the period of performance for its award, in accordance |
| 3.2 Timeline of All B<br>Has the Eligible Entity t<br>within the project area<br>are completed at least<br>programmatic BEAD gr<br>with 2 C.F.R. 200.344. | EAD Grant Activities<br>taken measures to: (a) ensure that each subgrantee will begin providing services to each customer that desires broadband servic<br>not later than four years after the date on which the subgrantee receives the subgrant; (b) ensure that all BEAD subgrant activiti<br>120 days prior to the end of the Eligible Entity's period of performance, in accordance with 2 C.F.R. 200.344; and (c) ensure that a<br>ant activities undertaken by the Eligible Entity are completed by the end of the period of performance for its award, in accordance   |

#### 2.2.6. Requirements 5 & 10: Local Coordination and Non-Traditional Providers

Click the Get Started button.

| Requirements 5 & 10: Local Coordination and Non-Traditional Providers          | SECTION STATUS<br>Not Started | Get Started |
|--------------------------------------------------------------------------------|-------------------------------|-------------|
| Requirement 14: Environmental and Historic Preservation (EHP)<br>Documentation | SECTION STATUS<br>Not Started | Get Started |

The Requirements 5 & 10: Local Coordination and Non-Traditional Providers section has two steps:

Local Coordination

Non-Traditional Broadband Providers

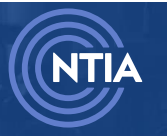

Internet For All

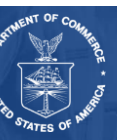

Fill out the required fields, then click the Save and Next button.

#### Local Coordination

#### 5.1 Local Coordination Conducted Since IP Submission

Provide a description of the local coordination conducted since the submission of the Eligible Entity's approved Initial Proposal only, and a summary of the impact such coordination had on the content of the Final Proposal, consistent with the requirements set forth in Section IV.C.1.c of the BEAD NOFO. The response must describe how local coordination efforts undertaken reasonably ensure:

a. Full geographic coverage of the Eligible Entity;

b. Meaningful engagement and outreach to diverse stakeholder groups, labor organizations, and community organizations, including to promote the recruitment of women and other historically marginalized populations for workforce development opportunities and jobs related to BEAD-funded eligible activities;

c. Utilization of multiple awareness and participation mechanisms and different methods to convey information and outreach;

d. Transparency of processes, to include the documentation and publication of results and outcomes of such coordination and outreach efforts, including additions or changes to the Eligible Entity's Final Proposal; and e. Outreach to and direct engagement of unserved and underserved communities to include historically underrepresented and marginalized groups and/or communities.

| * |   | - | - | - | - |   | -  | - |
|---|---|---|---|---|---|---|----|---|
|   | ĸ | E | s | D |   | п | -5 | e |
|   |   | _ | - | - | _ |   | _  | - |

| 52Local | Coordination | Tracker | Tool |
|---------|--------------|---------|------|

Submit a Local Coordination Tracker Tool with only the Eligible Entity's new or ongoing coordination since the submission of the Initial Proposal.

\* Upload

| 🟦 Upload Files | Or drop files |
|----------------|---------------|
| FileName       |               |
|                |               |

Upload Date 🤳

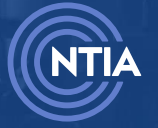

Internet For All

Save and Next

#### Fill out the required fields, then click the **Save and End** button.

| escribe efforts taken to ens<br>on-profits, Tribal Governme                                    | urage Non-Traditional D<br>re participation of non-tradi<br>nts, and utilities. | roadband Providers<br>tional broadband provide | ers such as municipalitie | es or political subdivisions, coopera | itives, |
|------------------------------------------------------------------------------------------------|---------------------------------------------------------------------------------|------------------------------------------------|---------------------------|---------------------------------------|---------|
| Response                                                                                       |                                                                                 |                                                |                           |                                       |         |
|                                                                                                |                                                                                 |                                                |                           |                                       |         |
| 0.2 Traditional Providers                                                                      | Selected Over Non-Tradi                                                         | itional                                        |                           |                                       |         |
|                                                                                                | Eligible Entity received one                                                    | or more competing propo                        | osals from non-traditior  | al providers competing with traditi   | ional   |
| n every instance in which the<br>roviders to serve the same l<br>ubgrantee?                    | scation(s) consistent with the                                                  | e requirements of Section                      | IV.C.1.a., was the highe  | st-scoring applicant selected as the  | 2       |
| n every instance in which the<br>roviders to serve the same l<br>ubgrantee?<br>Response<br>Van | ocation(s) consistent with the                                                  | e requirements of Section                      | IV.C.1.a., was the highe  | st-scoring applicant selected as the  | 2       |

If you select No for 10.2 Traditional Providers Selected Over Non-Traditional, then you will be prompted for additional information via **10.3**.

| <b>10.2 Traditional Providers Selected Over Non-Traditional</b><br>In every instance in which the Eligible Entity received one or more competing proposals from non-traditional providers or<br>providers to serve the same location(s) consistent with the requirements of Section IV.C.1.a., was the highest-scoring app<br>subgrantee? | competing with traditional<br>plicant selected as the |
|----------------------------------------------------------------------------------------------------|-------------------------------------------------------|
| * Response                                                                                                    |                                                       |
| 🔿 Yes                                                                                                    |                                                       |
| No                                                                                                    |                                                       |
| 10.3 Reason for Preference Given to Lower-Scoring Application<br>If the highest-scoring applicant was not selected as the subgrantee in every instance in which the Eligible Entity rece<br>traditional and non-traditional providers for the same location(s), explain why. * Response                                                   | ived applications from                                |
|                                                                                                    | li                                                    |
|                                                                                                    |                                                       |
| Pret                                                                                                    | vious Save and End                                    |

#### 2.2.7. Requirement 14: Environmental and Historic Preservation (EHP) Documentation

Click the Get Started button.

| Requirement 14: Environmental and Historic Preservation (EHP)<br>Documentation | SECTION STATUS<br>Not Started | i Get Started |
|--------------------------------------------------------------------------------|-------------------------------|---------------|
| Requirement 15: Consent from Tribal Entities                                   | SECTION STATUS<br>Not Started | 열 Get Started |

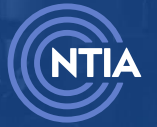

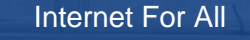

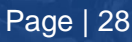

![](_page_28_Picture_12.jpeg)

![](_page_29_Picture_0.jpeg)

| 14.1 EHP Document         | ation Upload          | ollowing                 |                        |                           |                  |                   |                  |
|---------------------------|-----------------------|--------------------------|------------------------|---------------------------|------------------|-------------------|------------------|
| Submit a document wi      | licit literades the i | ollowing.                |                        |                           |                  |                   |                  |
| Description of how the    | Eligible Entity wil   | l comply with applic     | able environmenta      | and historic preservati   | on (EHP) requ    | irements, inclu   | ding a brief     |
| description of the meth   | nodology used to      | evaluate the Eligible    | Entity's subgrantee    | projects and project a    | ctivities agains | t NTIA's program  | mmatic and Nat   |
| Environmental Policy A    | (ct (IVEPA) guidan    | e.                       |                        |                           |                  |                   |                  |
| Description of the Eligi  | ble Entity's plan t   | o fulfill its obligation | is as a joint lead age | ncy for NEPA under 42     | J.S.C. 4336a, ii | ncluding its obli | gation to prepa  |
| to supervise the prepa    | ration of all requir  | ed environmental ar      | nalyses and review     | locuments.                |                  |                   |                  |
| Evaluation of the suffic  | iency of the envir    | onmental analysis fo     | or your state or terri | tory that is contained ir | the relevant f   | FirstNet Regiona  | al Programmati   |
| Environmental Impact      | Statement (PEIS)      | available at https://    | /www.firstnet.gov/r    | etwork/environmental      | compliance/p     | rojects/regiona   | l-programmatic   |
| environmental-impact      | -statements.          |                          |                        |                           |                  |                   |                  |
| Evaluation of whether     | all deplovment re     | lated activities antic   | ipated for projects    | within your state or terr | itory are cover  | ed by the action  | ns described in  |
| relevant FirstNet Regio   | nal PEIS.             |                          |                        | ,,                        | ,,               | ,                 |                  |
|                           |                       |                          |                        |                           |                  |                   |                  |
| If applicable, a draft su | pplemental envir      | onmental assessmer       | nt (EA), providing ar  | y information or analys   | is missing from  | n the relevant F  | irstNet Regiona  |
| that is necessary for th  | eprogrammatien        | Eview of BEAD projec     | cts within your state  | or territory.             |                  |                   |                  |
| Methodology for the N     | EPA screening of t    | he Eligible Entity's si  | ubgrantee projects     | to identify, confirm, and | l categorize pr  | ojects qualifyin  | g for NTIA Categ |
| Exclusions and those r    | equiring further e    | nvironmental review      | r.                     |                           |                  |                   |                  |
| Description of the Eligi  | ble Entity's plan f   | or applying specific a   | award conditions or    | other strategies to ens   | ire proper pro   | cedures and ap    | provals are in p |
| for disbursement of fu    | nds while projects    | await EHP clearance      | es.                    |                           |                  |                   | F                |
| * Upload                  |                       |                          |                        |                           |                  |                   |                  |
| .1. Upload Files          | Or drop files         |                          |                        |                           |                  |                   |                  |
|                           |                       |                          |                        |                           |                  |                   |                  |
| FileName                  |                       |                          |                        |                           |                  | load Date J       |                  |
| FILENAILLE                |                       |                          |                        |                           | *   OP           | toau Date 🗣       | Ť                |

#### 2.2.8. Requirement 15: Consent from Tribal Entities

Click the Get Started button.

| Requirement 15: Consent from Tribal Entities                                              | SECTION STATUS<br>Not Started | 🚊 Get Started   |
|-------------------------------------------------------------------------------------------|-------------------------------|-----------------|
| Requirement 16: Report of Unsuccessful Applications due to Eligible<br>Entity Regulations | SECTION STATUS<br>Not Started | ĭ ∰ Get Started |

![](_page_29_Picture_5.jpeg)

![](_page_29_Picture_8.jpeg)

![](_page_30_Picture_0.jpeg)

| Consent from                                                                                            | m Tribal I                                                | Entities                                                                                                    |                                                               |
|----------------------------------------------------------------------------------------------------|-----------------------------------------------------------|----------------------------------------------------------------------------------------------------|---------------------------------------------------------------|
| <b>15.1 Resolution of (</b><br>Instructions: The follor<br>Tribal Lands, per the D                      | C <b>onsent</b><br>wing attachment<br>eployment Proje     | is required if the Eligible Entity responded 'Yes' to the column identifying whether any of the p<br>cts CSV.                                                                                                    | rojects intersect with                                        |
| Upload a Resolution o<br>The Resolution(s) of C<br>deployment including<br>Projects CSV file.<br>Upload | f Consent from ea<br>onsent submitted<br>the timeframe of | ach Tribal Government (in PDF format) from which consent was obtained to deploy broadband<br>I by the Eligible Entity should include appropriate signatories and relevant context on the plan<br>i the agreement. The Eligible Entity must include the name of the Resolution of Consent PDF in | on its Tribal Land.<br>ned (f)(1) broadband<br>the Deployment |
| 1 Upload Files                                                                                          | Or drop files                                             |                                                                                                    |                                                               |
| FileName                                                                                                |                                                           | ✓ Upload Date ↓                                                                                                    | ~                                                             |
|                                                                                                    |                                                           |                                                                                                    | Save and End                                                  |

## 2.2.9. Requirement 16: Report of Unsuccessful Applications due to Eligible Entity Regulations

Click the Get Started button.

| Requirement 16: Report of Unsuccessful Applications due to Eligible<br>Entity Regulations | SECTION STATUS<br>Not Started | i≣ Get Started |
|-------------------------------------------------------------------------------------------|-------------------------------|----------------|
| Public Comment & Waivers                                                                  | SECTION STATUS<br>Not Started | 🔁 Get Started  |

Fill out the required fields, then click the Save and End button.

| Unsuccessful Applications due to EE Regulations                                                                                                    |                       |
|----------------------------------------------------------------------------------------------------|-----------------------|
| 16.1 Denial of Applications<br>Did the Eligible Entity have any applications that were unsuccessful due to laws of the Eligible Entity concerning broadband, utility services, or similar subjects, whether they p | pre-date or post-date |
| enactment of the Infrastructure Act, that the Eligible Entity did not waive for purposes of the BEAD Program?                                                                                                    |                       |
| Yes                                                                                                    |                       |
| ○ No                                                                                                    |                       |
|                                                                                                    |                       |
|                                                                                                    | Save and End          |

![](_page_30_Picture_7.jpeg)

![](_page_30_Picture_10.jpeg)

If you select **Yes** for **16.1 Denial of Applications**, you will be prompted for additional information via **16.2**.

![](_page_31_Picture_1.jpeg)

#### 2.2.10. Public Comment & Waivers

Click the Get Started button.

| Public Comment & Waivers                            | SECTION STATUS<br>Not Started  | Y⊟ Get Started |
|-----------------------------------------------------|--------------------------------|----------------|
| Final Proposal Funding Request (Budget + Narrative) | SEC TION STATUS<br>Not Started | Y≘ Get Started |

The Public Comment & Waivers section has three steps:

Waivers

Intake Summary

Public Comment

Fill out the required fields, then click the Save and Next button.

| If any waivers are in pr<br>submission of the Fina<br>submission. If not app                                                  | ocess and/or approved as pa<br>Il Proposal, list the applicable<br>licable to the Eligible Entity,                    | nt of the BEAD Initia<br>e requirement(s) add<br>note 'Not applicable | l Proposal or at any<br>dressed by the waiv<br>a.                    | point prior to the<br>er(s) and date(s) of |
|----------------------------------------------------------------------------------------------------|----------------------------------------------------------------------------------------------------|-----------------------------------------------------------------------|----------------------------------------------------------------------|--------------------------------------------|
| * Response                                                                                                    |                                                                                                    |                                                                       |                                                                      |                                            |
|                                                                                                    |                                                                                                    |                                                                       |                                                                      |                                            |
|                                                                                                    |                                                                                                    |                                                                       |                                                                      |                                            |
| 17.2 Waivers Upload<br>If not already submitte<br>requirement, upload a<br>approved by NTIA, the<br>Upload                    | d<br>ed to NTIA, and the Eligible Ei<br>a completed Waiver Request I<br>e Eligible Entity does NOT hav                | ntity needs to reque<br>Form here. If docum<br>re to upload waiver o  | st a waiver for a BEA<br>entation is already i<br>Jocumentation agai | 1D program<br>in process or has bee<br>in. |
| 17.2 Waivers Upload<br>If not already submitter<br>requirement, upload a<br>approved by NTIA, the<br>Upload<br>① Upload Files | d<br>ed to NTIA, and the Eligible En<br>e completed Waiver Request I<br>Eligible Entity does NOT hav<br>Or drop files | ntity needs to reque<br>Form here. If docum<br>te to upload waiver o  | st a waiver for a BEA<br>entation is already i<br>Jocumentation agai | AD program<br>in process or has bee<br>in. |

![](_page_31_Picture_11.jpeg)

Internet For All

internetforall.gov | internetforall@ntia.gov

Fill out the required field. If you select No, click the Save and Next button.

![](_page_32_Picture_1.jpeg)

Optional: If you select **Yes**, you may download the Intake Summary by clicking **Download Link**. There will be another opportunity to download this document.

Note: Similar to the Initial Proposal Submission process, the Intake Summary document generated here does not contain any Final Proposal Funding Request (FPFR) information, nor public comment narrative. This summary is posted for the public to comment on. Within 30-60 days, the public comment narrative summary will need to be provided.

Click the Save and Next button.

| Intake Download                                           |                        |
|-----------------------------------------------------------|------------------------|
| You may download your generated document using this link. |                        |
| Download Link                                             |                        |
|                                                           |                        |
|                                                           |                        |
|                                                           |                        |
|                                                           | Previous Save and Next |

![](_page_32_Picture_6.jpeg)

Internet For All

![](_page_32_Picture_9.jpeg)

Fill out the required fields, then click the Save and End button.

| 17.3 Public Comment                                                               |                                                                                                    |                                            |
|-----------------------------------------------------------------------------------|----------------------------------------------------------------------------------------------------|--------------------------------------------|
| Describe the public comment<br>Entity during the public comm<br>must demonstrate: | period and provide a high-level summary of the comments re<br>ient period and how the Eligible Entity addressed the comme | ceived by the Eligibl<br>nts. The response |
| a. The public comment period                                                      | was no less than 14 days; and                                                                                             |                                            |
| b. Outreach and engagement                                                        | activities were conducted to promote feedback during the pu                                                               | blic comment period                        |
| *Response                                                                         |                                                                                                    |                                            |
|                                                                                   |                                                                                                    |                                            |
|                                                                                   |                                                                                                    |                                            |
|                                                                                   |                                                                                                    |                                            |
|                                                                                   |                                                                                                    |                                            |
|                                                                                   |                                                                                                    |                                            |

![](_page_33_Picture_3.jpeg)

Internet For All

internetforall.gov | internetforall@ntia.gov

![](_page_33_Picture_6.jpeg)

#### 2.2.11. Final Proposal Funding Request (Budget + Narrative)

Click the Get Started button.

| Final Proposal Funding Request (Budget + Narrative)                                                                                | SECTION STATUS<br>Not Started | 뜰 Get Started |
|----------------------------------------------------------------------------------------------------|-------------------------------|---------------|
| Attestation & Submission<br>This form is not yet complete. Make sure all sections are complete, then you as the<br>AOR may submit. | SECTION STATUS<br>Not Started |               |

Fill out the required information, then click the **Save and End** button.

| Final Proposal Fun<br>Inter the amount of the                                                                                                    | ding Request Amount<br>ne Final Proposal Funding Request.                                                                                                    |                                                                 |                            |             |
|----------------------------------------------------------------------------------------------------|----------------------------------------------------------------------------------------------------|-----------------------------------------------------------------|----------------------------|-------------|
| Response                                                                                                    |                                                                                                    |                                                                 |                            |             |
| Project Narrative<br>Submit the Eligible En                                                                                                    | tity's project narrative.                                                                                                    |                                                                 |                            |             |
| 1 Upload Files                                                                                                    | Or drop files                                                                                                    |                                                                 |                            |             |
|                                                                                                    |                                                                                                    |                                                                 |                            |             |
| FileName<br>Consolidated Budg                                                                                                    | et Form                                                                                                    | ×                                                               | Upload Date 🎍 🗸 🗸          |             |
| FileName<br>Consolidated Budg<br>Submit the Eligible En<br>Upload<br>Upload Files                                                                    | et Form<br>tity's consolidated budget form.<br>Or drop files                                                                                                    | ~                                                               | Upload Date \downarrow 🛛 🗸 |             |
| FileName<br>Consolidated Budg<br>Submit the Eligible En<br>Upload<br>Upload Files<br>FileName                                                        | et Form<br>tity's consolidated budget form.<br>Or drop files                                                                                                    | ~                                                               | Upload Date ↓ ~ ∨          |             |
| FileName Consolidated Budg Submit the Eligible En Upload  CUPload FileName FileName FileName FileName Upload an attachmen Upload Upload Upload Files | et Form<br>tity's consolidated budget form.<br>Or drop files<br>ting Request Waivers<br>(s) detailing the waiver request(s) for the requirements related to the Final P<br>Or drop files | v<br>oposal Funding Request. Please draft the waiver request(s) | Upload Date ↓ ~            | m template. |

![](_page_34_Picture_5.jpeg)

Internet For All

![](_page_35_Picture_0.jpeg)

#### 2.2.12. Attestation & Submission

#### Click the Get Started button.

Note: The Attestation section can only be completed by the Authorized Organization Representative (AOR), and will not be available until all other sections are complete.

| plication Workspace Application Team Requirements                                         |                                |                  |
|-------------------------------------------------------------------------------------------|--------------------------------|------------------|
| Return to Final Proposal Workspace Programmatic                                           |                                |                  |
| Requirements 1, 12, & 13: Subgrantee Selection Process Outcome                            | es SECTION STATUS<br>Completed | ∑≘ Review/Update |
| Requirements 6 & 7: Challenge Process Results                                             | SECTION STATUS<br>Completed    | ∑≘ Review/Update |
| Requirements 8 & 9: Non-Deployment                                                        | SECTION STATUS<br>Completed    | ∑≘ Review/Update |
| Requirements 4 & 11: Oversight and Accountability and Implementation Status of Plans      | SECTION STATUS<br>Completed    | ĭ≘ Review/Update |
| Requirement 3: Timeline for Implementation                                                | SECTION STATUS<br>Completed    | ∑≘ Review/Update |
| Requirements 5 & 10: Local Coordination and Non-Traditional<br>Providers                  | SECTION STATUS<br>Completed    | X≘ Review/Update |
| Requirement 14: Environmental and Historic Preservation (EHP)<br>Documentation            | SECTION STATUS<br>Completed    | t≘ Review/Update |
| Requirement 15: Consent from Tribal Entities                                              | SECTION STATUS<br>Completed    | ĭ⊟ Review/Update |
| Requirement 16: Report of Unsuccessful Applications due to<br>Eligible Entity Regulations | SECTION STATUS<br>Completed    | ∑⊒ Review/Update |
| Public Comment & Waivers                                                                  | SECTION STATUS<br>Completed    | ∑⊒ Review/Update |
| Final Proposal Funding Request (Budget + Narrative)                                       | SECTION STATUS<br>Completed    | ∑⊒ Review/Update |
| Attestation & Submission                                                                  | SECTION STATUS<br>Not Started  | ☐ Get Started    |
|                                                                                           |                                |                  |

![](_page_35_Picture_5.jpeg)

![](_page_35_Picture_8.jpeg)

Review the Attestation statement.

Click the **I AGREE** checkbox, then click the **Submit** button.

| ttestation                                                   |                                                                                                    |
|--------------------------------------------------------------|----------------------------------------------------------------------------------------------------|
| By signing this app                                          | plication, I certify (1) to the statements contained in the list of certifications** and (2) that the statements herein are true,                                                                                                    |
| omplete and acci<br>he Final Proposal<br>ivil, or administra | irate to the best of my knowledge. I also provide the required assurances <sup>24</sup> and agree to comply with any resulting terms if<br>submission is approved. I am aware that any false, fictitious, or fraudulent statements or claims may subject me to criminal,<br>ative penalties. (U.S. Code, Title 18, Section 1001) |
| * The list of certifi<br>pecific instruction                 | ications and assurances, or an internet site where you may obtain this list, is contained in the announcement or agency<br>ns.                                                                                                    |
| I AGREE                                                      |                                                                                                    |

Review the Confirmation message. Optional: You may download the Summary PDF by clicking **Download Link**.

Note: Unlike the document generated in <u>Section 2.2.10. Public Comment & Waivers</u>, the Intake Summary document generated here will contain any Final Proposal Funding Request (FPFR) information and public comment narrative.

Click the **Next** button.

| his message confirms your successful s<br>utomated email from the NTIA Grants | ubmission to the Broadband Equ<br>ortal confirming the date and time | ity Access and Deployme<br>of your submission. | nt (BEAD) Program. You | will also receive ar |
|-------------------------------------------------------------------------------|----------------------------------------------------------------------|------------------------------------------------|------------------------|----------------------|
| ou may download a Summary PDF of y                                            | our responses using this link.                                       |                                                |                        |                      |
| Download Link                                                                 |                                                                      |                                                |                        |                      |
| Jowinoad Link                                                                 |                                                                      |                                                |                        |                      |

![](_page_36_Picture_7.jpeg)

Internet For All

![](_page_36_Picture_10.jpeg)

After all sections are completed, you can return to the **Final Proposal Workspace by** clicking the **Return to Final Proposal Workspace** button.

| oplication Workspace Application Team Requirements                                                                                                    |                             |              |
|----------------------------------------------------------------------------------------------------|-----------------------------|--------------|
| Return to Final Proposal Workspace Programmatic                                                                                                    |                             |              |
| Requirements 1, 12, & 13: Subgrantee Selection Process Outcomes                                                                                                    | SECTION STATUS<br>Submitted | Submitted    |
| Requirements 6 & 7: Challenge Process Results                                                                                                    | SECTION STATUS<br>Submitted | 🕆 Submitted  |
| Requirements 8 & 9: Non-Deployment                                                                                                    | SECTION STATUS<br>Submitted | ≅ Submitted  |
| Requirements 4 & 11: Oversight and Accountability and Implementation<br>Status of Plans                                                                                             | SECTION STATUS<br>Submitted | 12 Submitted |
| Requirement 3: Timeline for Implementation                                                                                                    | SECTION STATUS<br>Submitted | @ Submitted  |
| Requirements 5 & 10: Local Coordination and Non-Traditional Providers                                                                                                    | SECTION STATUS<br>Submitted | া Submitted  |
| Requirement 14: Environmental and Historic Preservation (EHP)<br>Documentation                                                                                                    | SECTION STATUS<br>Submitted | Submitted    |
| Requirement 15: Consent from Tribal Entities                                                                                                    | SECTION STATUS<br>Submitted | ≅ Submitted  |
| Requirement 16: Report of Unsuccessful Applications due to Eligible<br>Entity Regulations                                                                                           | SECTION STATUS<br>Submitted | a Submitted  |
| Public Comment & Waivers                                                                                                    | SECTION STATUS<br>Submitted | Submitted    |
| Final Proposal Funding Request (Budget + Narrative)                                                                                                    | SECTION STATUS<br>Submitted | 1 Submitted  |
| Attestation & Submission<br>Only users with the Authorized Organizational Representative (AOR) role (and<br>respective log-in credentials) may submit on behalf of the organization | SECTION STATUS<br>Submitted | ≆ Submitted  |

![](_page_37_Picture_2.jpeg)

Internet For All

![](_page_37_Picture_5.jpeg)

INTERNET FOR ALL

internetforall.gov | internetforall@ntia.gov

![](_page_38_Picture_0.jpeg)

## Appendix: Navigating back to the Application Workspace (For existing applications)

After an application has been started, use these steps to get back to the application.

#### Click the My Grants tab.

| 🔊 NTIA Grants Portal                                                                                                    | Home My Grants Support                                                                                                    | ۲                                               |
|----------------------------------------------------------------------------------------------------|----------------------------------------------------------------------------------------------------|-------------------------------------------------|
| Grant Programs<br>Welcome to the National Telecommunications and Information Ad<br>This portal is designed to support NTIA in its administration of its g<br>below are links to active NTIA grant programs and provide addition<br>submit information required for the respective grant program. | Iministration (NTIA) Grants Portal (NGP).<br>grant programs, including grant application submission and required material<br>nal information about that specific grant program, eligible applicants, and me | s submission. The tiles<br>chanisms to apply or |

#### Click the Go to Grant Workspace button.

| Broadband Equity A                                 | ccoss and Donloyma            | nt (READ) Brogr              |                         |
|----------------------------------------------------|-------------------------------|------------------------------|-------------------------|
| READ Initial D                                     | onning Funds                  | III (BEAD) FIOSI             | Ş5M                     |
| DEAD IIIItial PI                                   | anning Funds                  |                              | A second Automated      |
|                                                    |                               |                              | Amount Awarded          |
| FEDERAL AWARD #15-20-B083                          |                               |                              | Amount Awarded          |
| FEDERAL AWARD #15-20-B083<br>APPLYING ORGANIZATION | GRANT START DATE              | GRANT END DATE               | GRANT STAGE             |
| FEDERAL AWARD #15-20-B083                          | GRANT START DATE<br>12/1/2022 | GRANT END DATE<br>11/30/2027 | GRANT STAGE<br>Planning |

![](_page_38_Picture_7.jpeg)

![](_page_38_Picture_10.jpeg)

Click the Funding Requests tab.

| Grant Requ                       | uest<br>- BEAD -        |             |                               |                                   |  |
|----------------------------------|-------------------------|-------------|-------------------------------|-----------------------------------|--|
| Grant Details                    | Post Award Requirements | Grant Teams | Funding Requests              |                                   |  |
| Grant Request Nam                | ne                      |             | ,                             | <br>Stage<br>Planning Application |  |
| Federal Award ID Number 🔹        |                         |             | Award Start Date<br>12/1/2022 |                                   |  |
| Awarded Amount<br>\$5,000,000.00 |                         |             |                               | Award End Date<br>11/30/2027      |  |

Select the **BEAD Final Proposal Funding Request** link.

| Grant Rec                        | luest<br>- BEAD -              |             |                  |                                             |                   |                         |                        |                                     |  |
|----------------------------------|--------------------------------|-------------|------------------|---------------------------------------------|-------------------|-------------------------|------------------------|-------------------------------------|--|
| Grant Details                    | Post Award Requirements        | Grant Teams | Funding Requests |                                             |                   |                         |                        |                                     |  |
| FUNDING REC<br>Hawaii-BEAD-Plan  | QUEST NAME<br>ning Application |             |                  | <b>TYPE</b><br>Planning<br>Application      | STAGE<br>Awarded  | STATUS<br>With NTIA     | DUE DATE<br>10/28/2022 | <b>SUBMITTED DATE</b><br>06/17/2022 |  |
| FUNDING REC<br>Hawaii-BEAD-Initi | QUEST NAME<br>al Proposal      |             |                  | <b>TYPE</b><br>Initial Proposal             | STAGE<br>Accepted | STATUS<br>With NTIA     | DUE DATE<br>12/27/2023 | SUBMITTED DATE                      |  |
| FUNDING REC<br>Hawaii-BEAD-Chal  | QUEST NAME<br>lenge Process    |             |                  | <b>TYPE</b><br>Challenge<br>Process Results | STAGE<br>Accepted | STATUS<br>With NTIA     | DUE DATE               | SUBMITTED DATE                      |  |
| FUNDING REC<br>Hawaii-BEAD-Fina  | QUEST NAME<br>Proposal         |             |                  | <b>TYPE</b><br>Final Proposal               | STAGE<br>Draft    | STATUS<br>See Workspace | DUE DATE<br>11/22/2025 | SUBMITTED DATE                      |  |

![](_page_39_Picture_4.jpeg)

Internet For All

![](_page_39_Picture_7.jpeg)